## **Disk On-line Server**

## **QNAP Systems, Inc.**

## **NAS-110**

# **User Manual**

# Broadband Network Attached Storage NAS-110 User Manual (Version: 1.00)

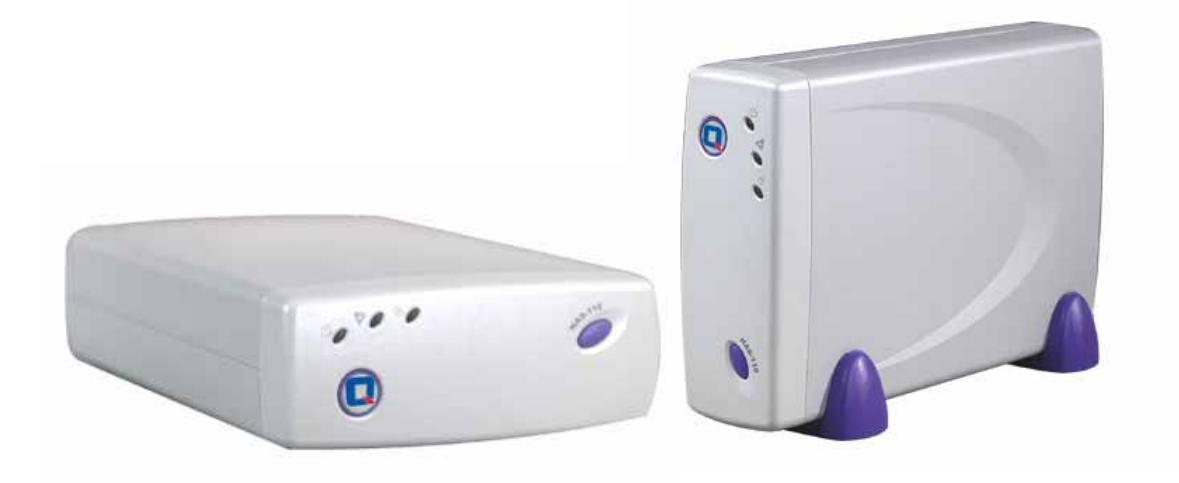

©Copyright 2004. QNAP Systems, Inc. All Rights Reserved. This manual applies to 1.00 or later firmware versions of NAS-110. August 12, 2004

#### **CUSTOMER SERVICE**

To obtain service or technical support for your system, please refer to the registration card for detailed contacts.

#### LIMITED WARRANTY

In no event shall the liability of QNAP Systems, Inc. (QNAP) exceed the price paid for the product from direct, indirect, special, incidental, or consequential software, or its documentation. QNAP offers no refunds for its products. QNAP makes no warranty or representation, expressed, implied, or statutory, with respect to its products or the contents or use of this documentation and all accompanying software, and specifically disclaims its quality, performance, merchantability, or fitness for any particular purpose. QNAP reserves the right to revise or update its products, software, or documentation without obligation to notify any individual or entity.

#### CAUTION

- 1. Back up your system periodically to avoid any potential data loss.
- 2. Should you return any components of Disk On-line Server package for refund or maintenance, make sure they are carefully packed for shipping. Any form of damages due to improper packaging will not be compensated.

## **Table of Contents**

| Chapte | er 1 Overview of Disk On-line Server              | 5    |
|--------|---------------------------------------------------|------|
| 1.1    | Introduction                                      | 5    |
| 1.2    | Package Contents                                  | 5    |
| 1.3    | System Overview                                   | 6    |
| Chapte | er 2 Installation of Disk On-line Server          | 7    |
| 2.1    | Hardware Installation                             | 7    |
| 2.2    | Network Configuration                             | 8    |
| Chapte | er 3 Administration of Disk On-line Server        | 9    |
| 3.1    | Accessing Administration Page                     | 9    |
| 3.2    | Server Administration                             | . 11 |
| 3.3    | Quick Configuration                               | . 12 |
| 3.4    | System Settings                                   | . 18 |
| 3.5    | Network Settings                                  | . 21 |
| 3.6    | Disk Configuration                                | . 26 |
| 3.7    | User Management                                   | . 29 |
| 3.8    | Network Share Management                          | . 33 |
| 3.9    | System Tools                                      | . 35 |
| 3.10   | Statistics & Logs                                 | 43   |
| Chapte | er 4 Accessing Disk On-line Server                | 44   |
| 4.1    | Using Microsoft Windows                           | .44  |
| 4.2    | Using Apple Mac OS                                | .46  |
| 4.3    | Using Unix/ Linux OS                              | 52   |
| 4.4    | Using File Transfer Protocol (FTP)                | . 52 |
| Chapte | er 5 Disk On-line Server— Maintenance             | 53   |
| 5.1    | Shut down/ Restart the Server                     | 53   |
| 5.2    | Reset Administrator Password and Network Settings | 53   |
| 5.3    | Disk Failure or Malfunction                       | . 54 |
| 5.4    | Power Outage or Abnormal Shutdown                 | . 54 |
| Appen  | dix A Quick Install Wizard                        | 55   |
| Appen  | dix B NetBak Replicator                           | 62   |

## **Chapter 1 Overview of Disk On-line Server**

## **1.1 Introduction**

Thank you for choosing Disk On-line Server (NAS). This product offers the following key features:

- Cross-platform file server / FTP server
- 1 x 3.5" IDE HDD
- Maximum disk capacity up to 300GB
- Portable and mini design
- Share your storage over Microsoft, Unix and Apple network
- Reliable data protection

Note: NAS-110 does not support IP sharing and AP function.

## **1.2 Package Contents**

Your NAS package contains:

- Disk On-line Server (stands inclusive)
- Power cable
- Cat-5 Ethernet cable
- Companion CD (user manual, Quick Install Wizard and software inclusive)
- Quick Installation Guide

**Important Notice:** Please back up your disk data periodically to avoid data loss due to improper operation or disk failure of Disk On-line Server.

## **1.3 System Overview**

#### **Front View**

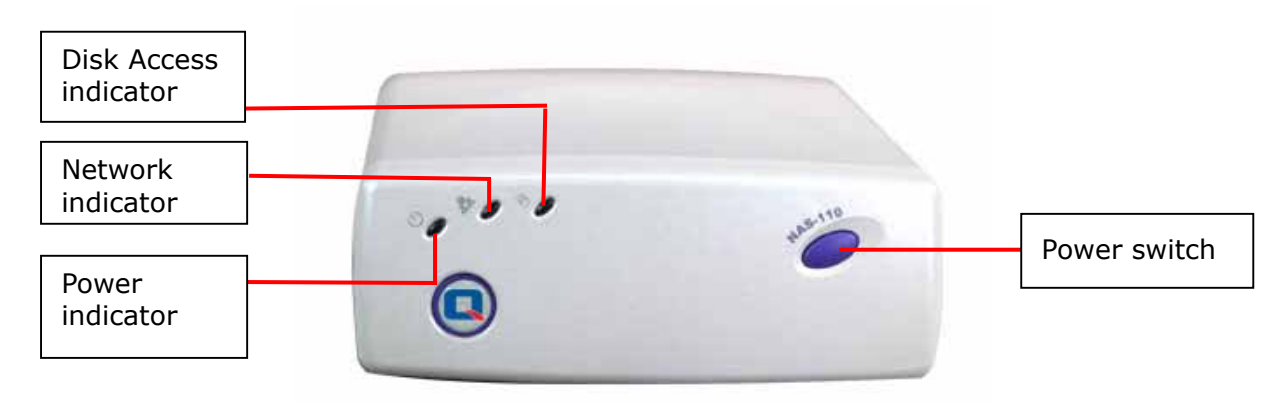

#### **Rear View**

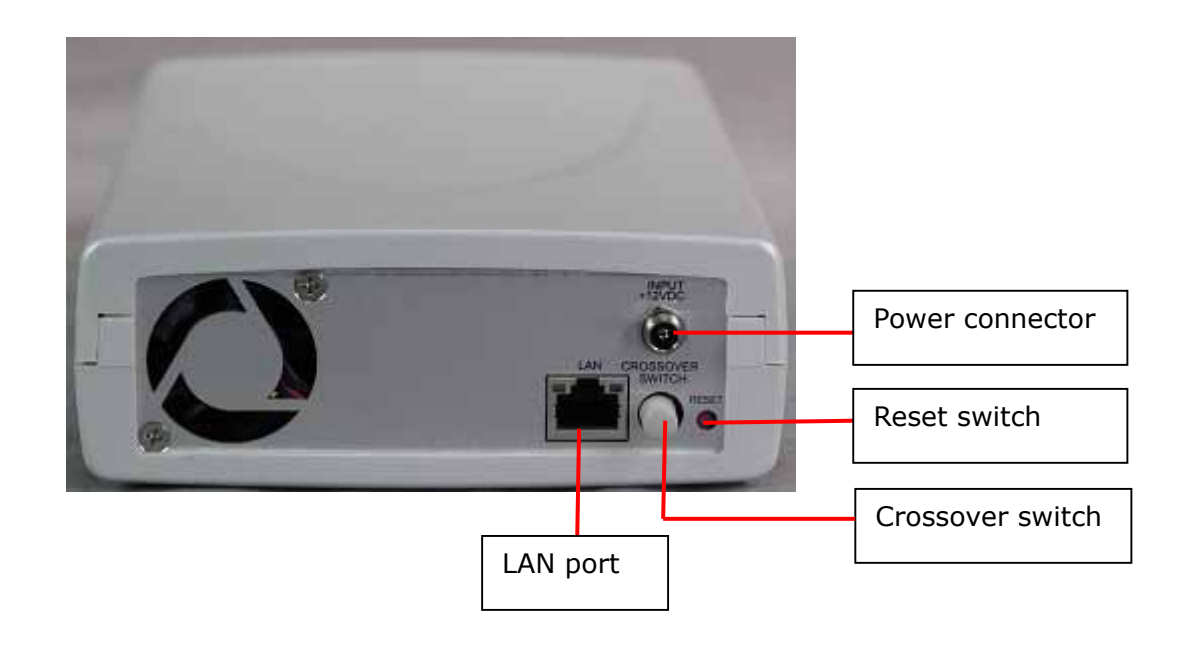

## Chapter 2 Installation of Disk On-line Server

### 2.1 Hardware Installation

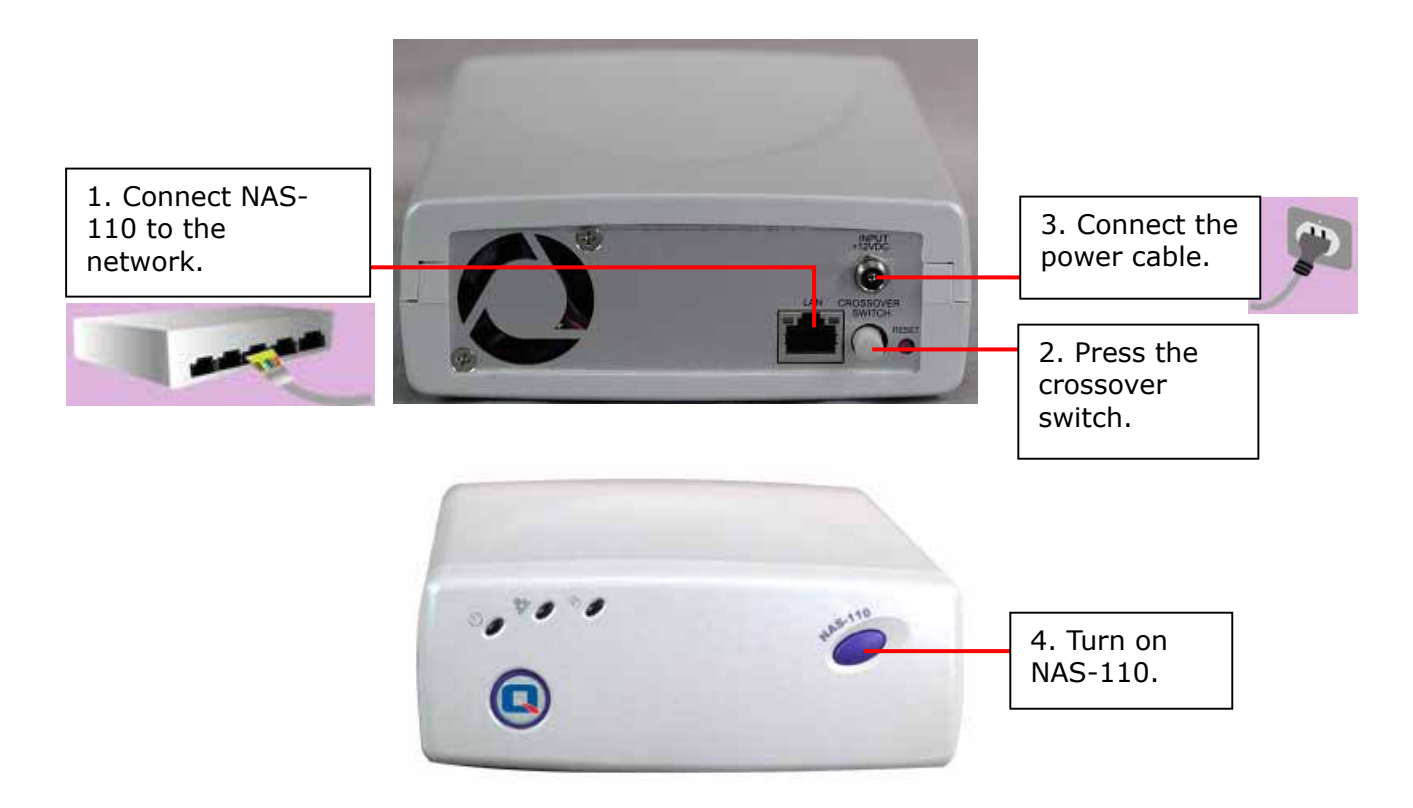

#### Note:

- 1. You can connect NAS-110 to a PC via the LAN port. When doing so, please do NOT press the crossover switch.
- 2. You can select to place NAS-110 vertically by putting the server on the purple stands.

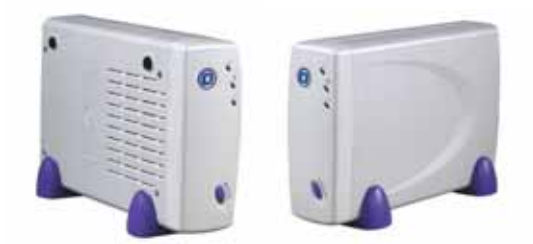

## 2.2 Network Configuration

The factory default settings of your Disk On-line Server will search the network via DHCP (Dynamic Host Configuration Protocol) to automatically detect IP address settings. If your network does not support the DHCP protocol, the Disk On-line Server will use the default settings listed below:

IP Address: **192.168.0.1** Subnet Mask: **255.255.255.0** 

If your network does not support the DHCP protocol, you must configure your Disk On-line Server to the proper LAN settings before using it for the first time. (If you do not know your LAN settings, please contact your network administrator).

You can change the default network settings of Disk On-line Server by using the Quick Install Wizard on the CD-ROM to change the basic network settings. For more information, see Appendix A.

Once you complete the Disk On-line Server settings, you can use your web browser to perform further administrative settings.

## **Chapter 3** Administration of Disk On-line Server

When you have installed the Disk On-line Server and connected it to the network, you can use your browser to complete administrative tasks for the server. Disk On-line Server supports Microsoft Internet Explorer 5.0 or later and Netscape Navigator 4.5 or later. Microsoft Internet Explorer 5.5 is recommended.

### 3.1 Accessing Administration Page

You can access your Disk On-line Server via the following method:

1. Use the Quick Install Wizard (see Appendix A) and double-click an entry on the list.

| Quick Install Wizard              |               |                  |                   |  |  |  |  |
|-----------------------------------|---------------|------------------|-------------------|--|--|--|--|
| Disk On-line<br>Server V          |               |                  |                   |  |  |  |  |
| Name                              | IP Address    | Workgroup        | Version           |  |  |  |  |
| NAS-110-02                        | 172.17.26.94  | NAS              | 1.00              |  |  |  |  |
| NAS900030                         | 172.17.27.91  | NAS              | 2.27              |  |  |  |  |
| QA4100                            | 172.17.27.82  | NAS              | 2.27              |  |  |  |  |
| NAS1                              | 172.17.26.53  | NAS              | 2.27              |  |  |  |  |
| NAS4100                           | 172.17.26.44  | NAS              | 2.27              |  |  |  |  |
| NAS2100                           | 172.17.26.12  | NAS              | 2.27              |  |  |  |  |
| AV8D                              | 172.17.27.99  | NAS              | 2.27              |  |  |  |  |
| NAS56F061                         | 172.17.26.102 | NAS              | 2.27              |  |  |  |  |
| NAS04CD94                         | 172.17.26.84  | NAS              | 2.27              |  |  |  |  |
| NAS100E42                         | 172.17.26.125 | NAS              | 2.27              |  |  |  |  |
| NAS6B9B4E                         | 172.17.26.52  | NAS              | 2.27 💌            |  |  |  |  |
| <u>C</u> onfigure <u>D</u> etails | Map Drive E   | lefresh <u>H</u> | elp E <u>x</u> it |  |  |  |  |

2. On the home page of your Disk On-line Server, click **Administration**.

| NAS-110 20                                                                                                    |
|----------------------------------------------------------------------------------------------------|
| Share your stronge over Microsoft, Unix and Apple network.     Protect your stronge over Microsoft, Unix and Apple network.     Exclusion strong is simple web interface. |
| Version 1.00<br>Build 07077                                                                                                    |
|                                                                                                    |

3. Enter the administrator name and password.

| Enter Net  | work Passwo       | rd        |             |               |     | ? ×    |
|------------|-------------------|-----------|-------------|---------------|-----|--------|
| <b>?</b> > | Please type yo    | ur user r | name and    | l password.   |     |        |
| 2          | Site:             | 192.16    | 8.1.254     |               |     |        |
|            | Realm             |           |             |               |     |        |
|            | <u>U</u> ser Name | Adminis   | trator      |               |     |        |
|            | <u>P</u> assword  | ****      |             |               |     |        |
|            | 🔽 Save this p     | assword   | l in your p | bassword list |     |        |
|            |                   |           |             | ок            | 2 _ | Cancel |

The default user name and password are:

#### User name: administrator

#### ${\sf Password}\colon {\bf admin}$

The first time you login to the administration page of Disk On-line Server, Quick Configuration page will appear. Please refer to Quick Configuration section for details.

## 3.2 Server Administration

System administration comprises of the following eight main sections.

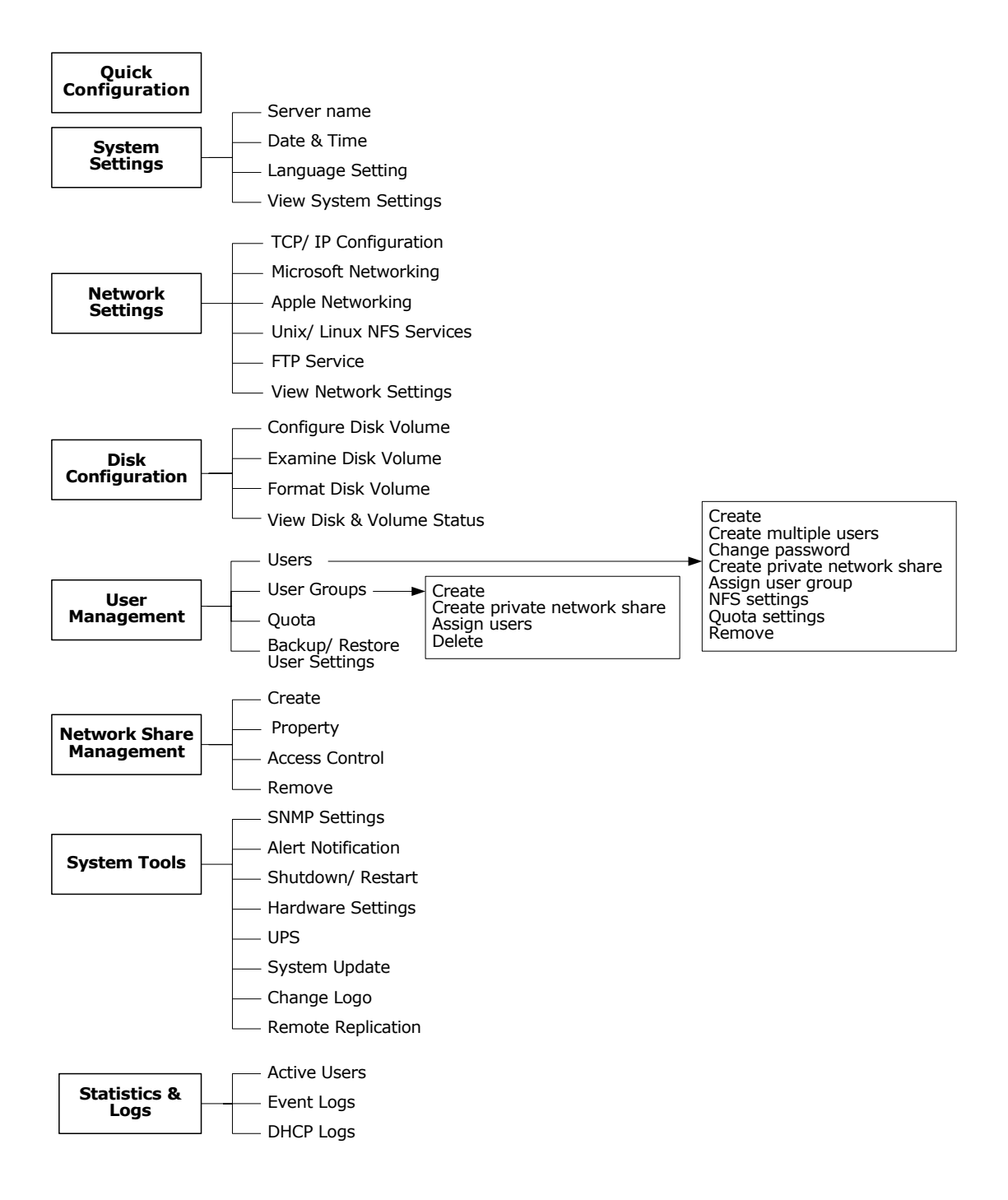

## 3.3 Quick Configuration

| NAS9566E4                  |                                                                                                    |
|----------------------------|----------------------------------------------------------------------------------------------------|
| Quick Configuration        |                                                                                                    |
| Welcome                    |                                                                                                    |
| <ul> <li>Step 1</li> </ul> | Welcome                                                                                            |
| Step 2                     | weicome                                                                                            |
| <ul> <li>Step 3</li> </ul> |                                                                                                    |
| <ul> <li>Stop 4</li> </ul> |                                                                                                    |
| <ul> <li>Step 5</li> </ul> | Welcome to the quick configuration woard. This woard will guide you through the following steps to |
| <ul> <li>Step 6</li> </ul> | couldrise (un stateu dincy):                                                                       |
| <ul> <li>Step 7</li> </ul> | 1. Enter the name, workgroup and description for this server.                                      |
| <ul> <li>Stop 8</li> </ul> | 2. Change the administrator's password.                                                            |
| Step 9                     |                                                                                                    |
| • Frith                    | <ol><li>Enter the date, time and time rone for this server.</li></ol>                              |
|                            | 4. Select the language that this server will use for file names.                                   |
|                            | 5. Enter the IP address, subnet mask and default gateway for the server                            |
|                            | 6. Select the network file services that you want to provide on this server.                       |
|                            | 7. Configure dak volume on this server.                                                            |
|                            | 0. Manage users and user groups for this server.                                                   |
|                            | 9. Manage network shares on this server.                                                           |
|                            |                                                                                                    |
|                            | Centrue                                                                                            |

You can configure Disk On-line Server step by step in Quick Configuration section.

1. Set the name, workgroup and description for this server.

| <b>1</b> Set the name, server                 | Set the name, workgroup and description for this server |      |      |  |  |  |  |
|-----------------------------------------------|---------------------------------------------------------|------|------|--|--|--|--|
| Server Name :<br>Workgroup :<br>Description : | NAS-110-test<br>NAS<br>NAS Server                       |      |      |  |  |  |  |
|                                               |                                                         | Back | Next |  |  |  |  |

2. Change administrator password.

| Password :         |            | **** |  |  |
|--------------------|------------|------|--|--|
| Verify Password :  |            |      |  |  |
| 🔲 Use the original | l password |      |  |  |

3. Enter date, time, and time zone for the server.

| <b>3</b> Enter the date, time and time zone for this server |                                                                 |  |  |  |  |
|-------------------------------------------------------------|-----------------------------------------------------------------|--|--|--|--|
| Time Zone :                                                 | (GMT) Greenwich Mean Time : Dublin, Edinburgh, Lisbon, London 💌 |  |  |  |  |
| Current date and time of the server :                       | 1970 / 1 / 1 AM 04 : 31 : 15                                    |  |  |  |  |
| Change the server's time and date as below:                 | ŧ                                                               |  |  |  |  |
| Date:                                                       | January 🔽 🗾 , 🦳 (mm dd, yyyy)                                   |  |  |  |  |
| Time:                                                       | : AM 🗹 (hh:mm:ss)                                               |  |  |  |  |
|                                                             |                                                                 |  |  |  |  |
|                                                             |                                                                 |  |  |  |  |
|                                                             |                                                                 |  |  |  |  |
|                                                             | Back Next                                                       |  |  |  |  |

4. Select the language that the server uses for file names.

| <b>4</b> . | Select the language that this server will use for file names |         |      |      |  |
|------------|--------------------------------------------------------------|---------|------|------|--|
| Languag    | e:                                                           | English |      | •    |  |
|            |                                                              |         |      |      |  |
|            |                                                              |         | Back | Next |  |

5. Enter the IP address, subnet mask and default gateway for this server.

| <mark>5</mark> . | Enter the IP a gateway for t                                                 | address, subnet mask and default<br>this server                                                                                                    |     |
|------------------|------------------------------------------------------------------------------|----------------------------------------------------------------------------------------------------|-----|
|                  | • Obtain TCP/IP setting                                                      | igs automatically via DHCP                                                                                                    |     |
|                  | O Use the following set                                                      | ttings                                                                                                    |     |
|                  | IP Address:                                                                  | 192 , 168 , 0 , 1                                                                                                    |     |
|                  | Subnet Mask:                                                                 | 255 . 255 . 255 . 0                                                                                                    |     |
|                  | Default Gateway:                                                             |                                                                                                    |     |
| 1                | Note: If you don't need a                                                    | a default gateway for this server, please enter "0.0.0.0".                                                                                                    |     |
|                  |                                                                              |                                                                                                    |     |
|                  |                                                                              | Back                                                                                                    | ext |
| 1                | IP Address:<br>Subnet Mask:<br>Default Gateway:<br>Note: If you don't need a | 192       168       1         255       255       255       0         0       0       0       0         a default gateway for this server, please enter "0.0.0.0".       Back       Ne | xt  |

6. Select network file services to provide on this server

| <mark>6</mark> . | Select the network file services that you want to provide on this server                                                                       |
|------------------|----------------------------------------------------------------------------------------------------|
| র র ব            | Enable file service for Microsoft networking<br>Enable AppleTalk file service for Apple networking<br>Enable NFS service<br>Enable FTP Service |
|                  | Back Next                                                                                                    |

7. Configure disk volume.

| <b>7</b> Configure disk volume on this server                                                   |                                                       |                                           |                  |  |  |  |
|-------------------------------------------------------------------------------------------------|-------------------------------------------------------|-------------------------------------------|------------------|--|--|--|
| You can click on the configuration you want in<br>Volume Configuration list is the current disk | n the <b>New Disk Volur</b><br>< volume configuration | ne Configuration list.<br>on this server. | The Current Disk |  |  |  |
| New Disk                                                                                        | Volume Conf                                           | iguration                                 |                  |  |  |  |
| Single Disk Volume<br>Same configuration as the current one.                                    |                                                       |                                           |                  |  |  |  |
| Current Dis                                                                                     | sk Volume Cor                                         | nfiguration                               |                  |  |  |  |
| Volume                                                                                          | Total Size                                            | Free Size                                 | Status           |  |  |  |
| Single Disk: Drive 1 74836.73 MB 74804.67 MB Ready                                              |                                                       |                                           |                  |  |  |  |
|                                                                                                 |                                                       |                                           |                  |  |  |  |
| Back Next                                                                                       |                                                       |                                           |                  |  |  |  |

8. Manage users and user groups of this server.

| 8 Manage use<br>If you want to add one user, en<br>remove one or more users, choo<br>administrator<br>hulala<br>test                         | rs of this server<br>Iter the user's data in the right<br>be one or more users from the<br>User Name<br>Add Password<br>Remove Verify Passw<br>Note: For in<br>be at least | fields then di<br>eleft list then<br>/ord<br>6 characters                                            | ck Add, If you wa<br>click Remove,<br>urity, password<br>3. | ant to<br>I should |
|----------------------------------------------------------------------------------------------------|----------------------------------------------------------------------------------------------------|----------------------------------------------------------------------------------------------------|-------------------------------------------------------------|--------------------|
|                                                                                                    |                                                                                                    |                                                                                                    |                                                             |                    |
|                                                                                                    |                                                                                                    |                                                                                                    | Back                                                        | Next               |
| If you want to add one user group<br>more users to add to the group<br>user groups, choose one or more<br>administrators<br>everyone<br>user | pup, enter the user group's nar<br>from the right list, then click A<br>e user groups from the left list<br>Add<br>Remove                                                  | ne in the right<br>dd. If you war<br>and then click<br>User Group N<br>administrat<br>hulala<br>test | : fields, choose or<br>nt to remove one<br>Remove.<br>Jame  | users to add       |
|                                                                                                    |                                                                                                    |                                                                                                    |                                                             |                    |
|                                                                                                    |                                                                                                    |                                                                                                    | Back                                                        | Next               |

9. Manage network shares on this server.

| 9 Manage network shares on this server                                                                                                    |
|----------------------------------------------------------------------------------------------------|
| If you want to add one network share, first enter the network share's data in the right fields then click Add. If you want to remove one or more network shares, select the shares in the left list then click Remove.          Network Share Name         Add       Volume         Remove       Single Disk: Drive1 |
|                                                                                                    |
| Back Next                                                                                                    |

#### 10. Finish.

| Finish                                                                                                    |  |  |
|----------------------------------------------------------------------------------------------------|--|--|
| <b>Congratulations! You have finished all the steps.</b><br>To start using the server, please click Finish. If you wish to continue making changes to the settings,<br>please click Back. |  |  |
| <br>Back                                                                                                    |  |  |

It may take several to tens of minutes to complete Quick Configuration, depending on your system settings.

## 3.4 System Settings

Basic system settings include the server name, date, time, and language settings.

#### • Server Name

Assign a unique name for your Disk On-line Server for ease of identification within the local network. The server name can contain up to 14 characters, which can be a combination of letters (A-Z or a-z), numbers (0-9) and hyphens (-). The server will not accept names containing empty characters, period (.), or names with only numbers.

Next, configure your Disk On-line Server to the workgroup. The workgroup represents a basic computer group within the Microsoft Network. Files are normally shared within the group. Workgroups can accommodate as much as 15 characters but must exclude the following characters:

#### ;:"<>\*+=\|?,[]/

The first character cannot be a period (.). For the convenience of management and usage, please set your Disk On-line Server and attached computer(s) in the same workgroup.

Moreover, you can enter a description for Disk On-line Server, such as administrator name, department, or location, for ease of identification by users.

| B NAS-110-test<br>System Settings         |                                            |                          |       |
|-------------------------------------------|--------------------------------------------|--------------------------|-------|
| Server Name     Date & Time               | Server Name                                |                          |       |
| Language Setting     View System Settings | Server Names<br>Workgroup:<br>Description: | NAS<br>NAS<br>NAS Server |       |
|                                           | -                                          |                          | Apply |

#### • Date and Time

- 1. Set the date, time, and time zone according to your location. If the settings are incorrect, the following problems may occur:
  - ✓ When using a web browser to access or save a file, the time of the file accessed or saved may be out of sync.
  - ✓ The system event log time will be incorrect compared to the actual time an action occurred.
- 2. Configure NTP server or client setting
  - ✓ User specified NTP server

Select this option to change the date and time of NAS by NTP server. Enter the IP address and time interval for the NTP server.

✓ Enable NTP server

Select this option to enable NTP server. Enter the IP address of the corresponding NTP server. You can click **Test** to test the status of the server. If no IP address of NTP server is entered, the system will refer to the time of the internal clock.

| System Settings      |                                                                                                    |
|----------------------|----------------------------------------------------------------------------------------------------|
| Server Name          | Date & Time                                                                                                    |
| Date & Time          | Sole a fille                                                                                                    |
| Language Setting     | Time Zone: (GMT) Greenwich Mean Time : Dublin, Edinburgh, Lisbon, London                                                                                                    |
| View System Settings | Current date and time of the 1970 / 1 / 1 AM 04 : 59 : 34                                                                                                    |
|                      | Change date and time manually Date January Time January (MM DD, YYYY) Time Configure NTP server or clent setting Use the specified NTP server IP Address of NTP Server IP Address of NTP Server The Interval Fine Interval Fine I |
|                      | Apply                                                                                                    |

#### • Language Setting

The server is based on the language settings and uses it accordingly while creating or displaying files and directories. Select the correct language settings to avoid the following problems:

- i. Unable to create files or directories in special characters.
- ii. Unable to display files or directories name in special characters.

| System Settings      |                  |                        |       |
|----------------------|------------------|------------------------|-------|
| Server Name          |                  |                        |       |
| Date & Time          | Language Setting |                        |       |
| Language Setting     |                  |                        |       |
| View System Settings | Language:        | English                |       |
|                      |                  | English                |       |
|                      |                  | Western Europe/Latin 1 |       |
|                      |                  | Slavic/Latin 2         |       |
|                      |                  | Icelandic              | Apply |
|                      |                  | Cyrillic               |       |
|                      |                  | Japanese               |       |
|                      |                  | Chinese-Simplified     |       |
|                      |                  | Korean                 |       |
|                      |                  | Chinese-Traditional    |       |

#### • View System Settings

You can view all current system settings on this page, e.g. server name and workgroup.

| ystem Settings      |                      |                                                               |
|---------------------|----------------------|---------------------------------------------------------------|
| erver Name          |                      |                                                               |
| ate & Time          | View System Settings |                                                               |
| anguage Setting     | Server Name          |                                                               |
| lew System Settings | Server Name          | NAS-110-test                                                  |
|                     | Workgroup Name       | NAS                                                           |
|                     | Description          | NAS Server                                                    |
|                     | Date & Time          |                                                               |
|                     | Date                 | January 1, 1970                                               |
|                     | Time                 | 5:11:50 AM                                                    |
|                     | Time Zone            | (GMT) Greenwich Mean Time : Dublin, Edinburgh, Lisbon, London |
|                     | Language             |                                                               |
|                     | Code Page            | English (437)                                                 |
|                     | System Informa       | tion                                                          |
|                     | Version              | 1.00 Build 0610                                               |
|                     |                      |                                                               |
|                     |                      |                                                               |
|                     |                      |                                                               |
|                     |                      |                                                               |

## 3.5 Network Settings

The network settings include TCP/IP configuration for WAN and LAN, network service settings, router and firewall configuration, etc.

#### 1. TCP/IP Configuration

You can select one of the two ways to set TCP/IP configuration:

| twork Settings                                                          |                                                                                                    |
|-------------------------------------------------------------------------|----------------------------------------------------------------------------------------------------|
| Magazett Networking                                                     | TCP/IP Configuration                                                                                                    |
| Apple Networking<br>NPS Sorvicu<br>PTP Service<br>View Network Settings | Obtain 3P address settings automatically via DHCP Use static IP address Field IP Address Submit Mask 255.255.255.0.0 Default Gateway Default Gateway Defa |

- Obtain IP address settings automatically via DHCP
   Select this option to obtain IP address and other relevant information automatically if your network supports DHCP protocol.
- Use static IP address

To use fixed IP address for network connection, you need to enter the following information:

✓ Fixed IP Address

IP address is a 32-bit digit used to differentiate each single entity on a network. The IP address is divided into 4 groups of eight bits separated by dots, e.g. 192.168.0.1.

- ✓ Subnet Mask
   Subnet mask defines computers within the same local network. It is a 32-bit digit, e.g. 255.xxx.xxx.
- ✓ Default Gateway

Gateway is generally referred to an interchange point that connects two networks, such as LAN and WAN.

✓ If you do not need to configure gateway address, please set it as "0.0.0.0".

You can also configure the following settings:

- ✓ Enable DHCP server
   If there is no DHCP server in your network, you can enable this option to provide IP address settings to the requested clients.
- ✓ Start IP address
   The first IP address to be dynamically allocated for DHCP service.
- ✓ End IP address
   The last IP address to be dynamically allocated for DHCP service.
- ✓ Lease time
   Define the lease time for the dynamic IP address.
- ✓ Primary DNS server

When the system allocates an IP address to your computer, the primary DNS server address is also specified to it.

#### ✓ Secondary DNS Server

When the system allocates an IP address to your computer, the secondary DNS server address is also specified to it.

#### 2. Microsoft Networking

| Network Settings                                                           |                                                                                                    |
|----------------------------------------------------------------------------|----------------------------------------------------------------------------------------------------|
| TCP/IP Configuration     Microsoft Networking                              | Microsoft Networking                                                                                                    |
| Apple Networking     NFS Service     FTP Service     View Network Settings | Enable file service for Microsoft networking     Workgroup     Enable WINS server     Use the specified WINS server     WINS server IP address     0 , 0 , 0 , 0 |
|                                                                            | Apply                                                                                                    |

When using Microsoft Windows, you must enable Microsoft networking to access the files on the network share folders. After selecting the option, you must assign the workgroup name, which can be up to 15 characters but must exclude the following:

" + = [],;/\:|\*?<>."

Note that the first character cannot be a period (.).

To configure Disk On-line Server as a WINS (Windows Internet Naming Service) server, check the option "Enable WINS server". This will help you to easily locate this server within Windows network neighborhood. You may also enter the IP address of you WIN server (if any). If you do not want to enable WINS server support, or you do not have a WINS server on your network, enter 0.0.0.0 in the field for WINS server IP address.

#### 3. Apple Networking

Enable this option if you are using Apple's Macintosh operating system.

If your AppleTalk network uses extended networks, which assigns multiple zones, please assign a zone name. The zone name must not exceed 15 characters and cannot contain the characters:

#### "/\:|?<>

If you do not want to assign a network zone, enter an asterisk (\*), i.e. the default setting.

| Network Settings                         |                                                    |
|------------------------------------------|----------------------------------------------------|
| TCP/IP Configuration                     |                                                    |
| <ul> <li>Microsoft Networking</li> </ul> | Apple Networking                                   |
| Apple Networking                         |                                                    |
| NFS Service                              | Enable AppleTalk file service for Apple networking |
| FTP Service                              | Zone                                               |
| View Network Settings                    |                                                    |
|                                          |                                                    |
|                                          | Apply                                              |

#### 4. NFS Service

Enable NFS service if you are using Unix/ Linux operating system. This system supports NFS version 2.0. To use NFS correctly, you must assign user's UID and IP address. Please go to NFS settings for Users in User Management to modify the settings.

| Network Settings                          |                    |
|-------------------------------------------|--------------------|
| TCP/IP Configuration                      |                    |
| <ul> <li>Microsoft Networking</li> </ul>  | NFS Service        |
| Apple Networking                          |                    |
| NFS Service                               | Enable NFS Service |
| FTP Service                               |                    |
| <ul> <li>View Network Settings</li> </ul> |                    |
|                                           | Apply              |

#### 5. FTP Service

To access network share folders via FTP, enable this option.

| Network Settings                         |                        |
|------------------------------------------|------------------------|
| TCP/IP Configuration                     |                        |
| <ul> <li>Microsoft Networking</li> </ul> | FTP Service            |
| Apple Networking                         |                        |
| NFS Service                              | ✓ Enable FTP Service   |
| FTP Service                              | Port Number            |
| View Network Settings                    | Maximum Connections 30 |
|                                          |                        |
|                                          |                        |
|                                          | Apply                  |

#### 6. View Network Settings

You can view all current network and service settings of Disk On-line Server

| on this page.                             |                   |                             |       |
|-------------------------------------------|-------------------|-----------------------------|-------|
| Network Settings                          |                   |                             |       |
| <ul> <li>TCP/IP Configuration</li> </ul>  |                   |                             |       |
| <ul> <li>Microsoft Networking</li> </ul>  | Network           | Network File Services       |       |
| <ul> <li>Apple Networking</li> </ul>      | LAN Configuration |                             |       |
| <ul> <li>NPS Service</li> </ul>           | Connection Type   | DHCP                        |       |
| FTP Service                               | IP Address        | 172.17.26.27                |       |
| <ul> <li>View Network Settings</li> </ul> | Subnet Mask       | 255.255.254.0               |       |
|                                           | Default Gateway   | 172.17.26.1                 |       |
|                                           | MAC Address       | 00:40:01:01:01:11           |       |
|                                           | Connection Status | Ready                       |       |
|                                           | DHCP Service      |                             |       |
|                                           | Enabled           | No                          |       |
|                                           | Address Range     | 192.168.0.100-192.168.0.200 |       |
|                                           | Lease Time        | 1 Day(s) 0 Hour(s)          |       |
|                                           |                   |                             |       |
|                                           |                   |                             |       |
|                                           |                   |                             | Com.  |
|                                           |                   |                             | Liose |

| Network              | Network File Services |
|----------------------|-----------------------|
| Microsoft Networking |                       |
| Enabled              | Yes                   |
| Workgroup Name       | NAS                   |
| WINS IP Address      | 0.0.0.0               |
| Apple Networking     |                       |
| Enabled              | Yes                   |
| Apple Zone Name      | *                     |
| Unix/Linux NFS       |                       |
| Enabled              | Yes                   |
| FTP Service          |                       |
| Enabled              | Yes                   |
| Port Number          | 21                    |
| Max Connections      | 30                    |
|                      |                       |
|                      |                       |
|                      |                       |

## 3.6 Disk Configuration

#### • Create disk volume

Single disk volume: Create an individual disk volume. When the disk is damaged, the data will be lost.

| NAS-110-test                               |                                  |
|--------------------------------------------|----------------------------------|
| Oreate Disk Volume                         | Create Disk Volume               |
| Example Disk Volume     Format Disk Volume |                                  |
| View Disk & Volume Status                  | Single Disk Volume               |
|                                            | Create an individual dati volume |

#### • Examine disk volume

This section enables you to examine the disk volume. To check the disk, select the disk volume and click **OK**. You can also check the box **Fix errors** to resolve the errors found during checking. To see all active shares and users on the disk volume, click **Show Shares**.

| Disk Configuration        |                         |                                                                                                    |                                                                           |                         |                 |
|---------------------------|-------------------------|----------------------------------------------------------------------------------------------------|---------------------------------------------------------------------------|-------------------------|-----------------|
| Create Disk Volume        | <b>R</b> ando           | - Pick web-                                                                                                    |                                                                           |                         |                 |
| Examine Disk Volume       | Examin                  | e Disk Volume                                                                                                    |                                                                           |                         |                 |
| Format Disk Volume        |                         |                                                                                                    |                                                                           |                         |                 |
| View Disk & Volume Status | opt<br>Wa<br>Not<br>you | ion to resolve errors automatically s<br>rning: All active users on this disk vo<br>te: You can click Show Shares to<br>a choose. | build any be found dur<br>iume wil be terminated<br>see all the active sh | di<br>ares and users on | the disk volume |
|                           | v                       | olume                                                                                                    | Total Size                                                                | Free Size               | Status          |
|                           | 0                       | Single Disk: Drive1                                                                                                    | 74836.73 MB                                                               | 74904.67 MB             | Ready           |
|                           | 9                       | Fix errors                                                                                                    |                                                                           |                         |                 |
|                           |                         |                                                                                                    |                                                                           |                         |                 |
|                           |                         |                                                                                                    |                                                                           |                         |                 |
|                           |                         |                                                                                                    | L L L L L L L L L L L L L L L L L L L                                     | 04                      | Cancel Chow 9   |

#### ✓ Disk Volume Operation Report

This page shows the current status and information of the ongoing disk volume operation.

| Disk Configuration                         |                                               |                                                                                                    |
|--------------------------------------------|-----------------------------------------------|----------------------------------------------------------------------------------------------------|
| Create Disk Volume     Examine Disk Volume |                                               | Disk Volume Operation Report                                                                                                    |
| Format Disk Volume                         | Operation Type                                | Examine Disk Volume                                                                                                    |
| View Disk & Volume Status                  | Source Disk Volume                            | Single Disk: Drive 1                                                                                                    |
|                                            | Target Disk Volume                            | -                                                                                                    |
|                                            | Status                                        | Checking                                                                                                    |
|                                            | Result                                        | -                                                                                                    |
|                                            | Comment                                       | This operation may take several minutes or hours depending on the disk<br>capacity.                                                                |
|                                            | Note: This page will a page, you can still vi | automatically refresh every 5 seconds. If you click Close to leave this<br>ew the results later on by going to the View Disk & Volume Status page. |
|                                            |                                               |                                                                                                    |
|                                            |                                               |                                                                                                    |
|                                            |                                               | Close                                                                                                    |

#### • Format disk volume

When creating a disk volume, it is formatted automatically. You can then create network shares to access files on it directly. If you choose to format a disk, all data and network shares on the disk volume will be removed.

| Disk Configuration                               |                                   |                                                                                                    |             |             |                                          |
|--------------------------------------------------|-----------------------------------|----------------------------------------------------------------------------------------------------|-------------|-------------|------------------------------------------|
| Create Disk Volume     Examine Disk Volume       | Format                            | Disk Volume                                                                                                    |             |             |                                          |
| Format Disk Volume     View Disk & Volume Status | Plea<br>War<br>this<br>Not<br>you | Please choose the disk volume you want to format and click 'OK' button.<br>Warning: All data and network shares on the disk volume you select will be removed! All active users on<br>this disk volume will also be terminated!<br>Note: You can click Show Shares to see all the active shares and users on the disk volume<br>you choose. |             |             | di Ali active users on<br>he disk volume |
|                                                  | Ve                                | blume                                                                                                    | Total Size  | Free Size   | Status                                   |
|                                                  | 6                                 | Single Disk: Drive1                                                                                                    | 74836.73 MB | 74804.67 MB | Ready                                    |
|                                                  |                                   |                                                                                                    |             |             |                                          |
|                                                  |                                   |                                                                                                    |             | Ok C        | ancel Show Shares                        |

To view all active share and users on the disk volume, click **Show Shares**.

#### • View disk & volume status

You can view the current status and usage of all physical hard drives and logical disk drives on the system. If you have just created or deleted a disk volume, you may have to wait before you can see the result.

| Disk Configuration                                |                                |                                              |                                  |                 |
|---------------------------------------------------|--------------------------------|----------------------------------------------|----------------------------------|-----------------|
| Create Disk Volume                                |                                |                                              |                                  |                 |
| Examine Disk Volume                               |                                | Distance   Dis                               |                                  |                 |
| Format Disk Volume                                |                                | Physical Dis                                 | iks                              |                 |
| <ul> <li>View Disk &amp; Volume Status</li> </ul> | Disk                           | Model                                        | Capacity                         | Status          |
|                                                   | Drive 1                        | WDC WD80088-S3DKA0 77.0                      | 76319.09MB                       | Ready           |
|                                                   |                                |                                              |                                  |                 |
|                                                   |                                |                                              |                                  |                 |
|                                                   |                                |                                              |                                  |                 |
|                                                   |                                |                                              |                                  |                 |
|                                                   |                                | Logical Volur                                | nes                              |                 |
|                                                   | Volume                         | Logical Volur<br>Total Size                  | Tree Size                        | Status          |
|                                                   | Volume<br>Single Didk: Drive 1 | Logical Volur<br>Total Size<br>L 74836.73 MB | THES<br>Free Size<br>74804.66 MB | Status<br>Ready |
|                                                   | Volume<br>Single Did:: Drive 1 | Logical Volur<br>Total Size<br>L 74836.73 MB | TTES<br>Free Size<br>74804.66 MB | Status<br>Ready |
|                                                   | Volume<br>Single Did:: Drive 1 | Logical Volur<br>Total Size<br>L 74836.73 MB | THES<br>Free Size<br>74804.66 MB | Status<br>Ready |
|                                                   | Volume<br>Single Did:: Drive 1 | Logical Volur<br>Total Size<br>L 74836.73 MB | THES<br>Free Size<br>74804.66 MB | Status<br>Ready |

**Note:** Make sure no users are connected to Disk On-line Server when configuring hard disk settings. Otherwise, the data in the hard disk will be damaged and cannot be used again.

## 3.7 User Management

Disk On-line Server can be shared by multiple users. For easier management and better control of users' access right, you have to organize users, user groups and their access right control.

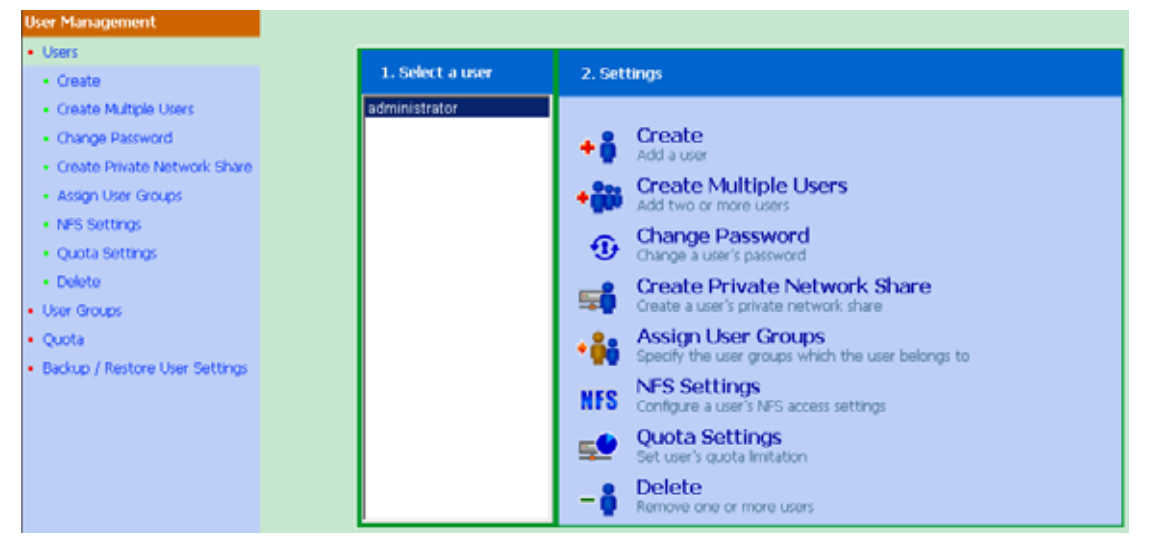

#### • Users

The default user accounts created by factory default are:

#### Administrator

Administrator is the default user of the administrator group created by Disk On-line Server with administrator access right. You cannot delete administrator.

#### Guest

When you use a non-registered user name to login, the server recognizes it as a guest and will allow limited access. A guest does not belong to any user group. You cannot delete the user guest or create a password.

#### Anonymous

When you connect to the server by FTP service, you can use the name to login as a guest. You cannot delete this user or change its password. You can create a new user according to your needs. The following information is required to create a new user:

1. User name

The user name must not exceed 32 characters. It is case-insensitive and can contain double-byte characters, such as Chinese, Japanese, and Korean, except the characters below:

" / \ [ ] : ; | = , + \* ? < > ` '

2. Password

The password must not exceed 16 characters. Due to security concerns, the password must be at least 6 characters. Try to avoid using codes that are easily decipherable.

You can also manage users in the following ways:

- ✓ Create
- ✓ Create multiple users
- ✓ Change password
- ✓ Create private network share
- ✓ Assign user groups
- ✓ NFS settings
- ✓ Quota settings
- ✓ Backup/ restore user settings

#### • User groups

To administer access rights, you can create user groups. User groups are a collection of users with the same access rights to files or folders. Disk Online Server contains the following default user groups:

#### Administrators

All members of the administrator group have the rights to perform system management. You cannot delete the administrator user group.

#### Everyone

All registered users belongs to everyone group. You cannot delete the user group "everyone" or any users belonging to that group.

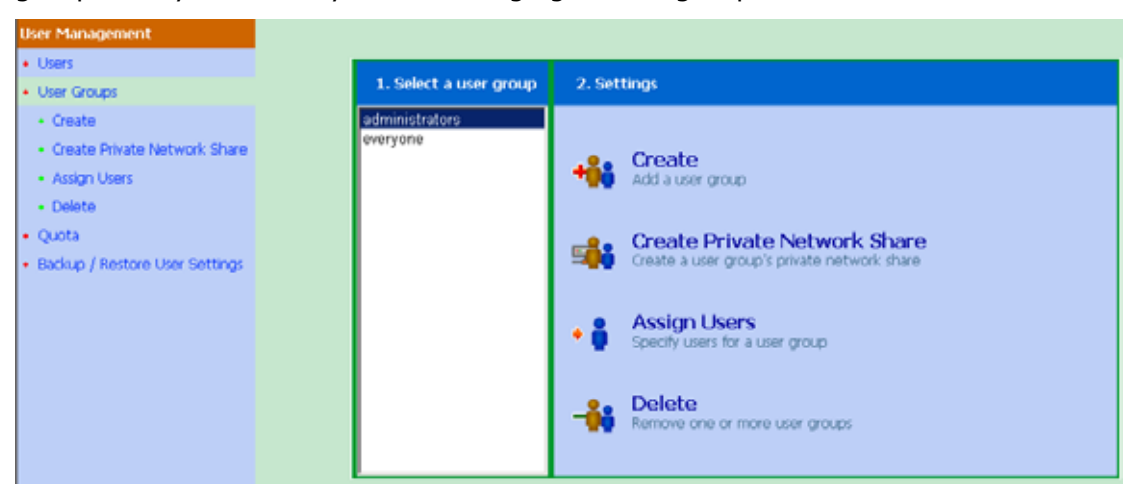

You can administer user group with the following options:

- ✓ Create User Groups
- ✓ Create Private Network Share
- ✓ Assign Users
- ✓ Delete User Groups

User groups name must not exceed 256 characters. It is case insensitive and can contain double-byte characters, such as Chinese, Japanese, and Korean, except the characters below:

" / \ [ ] : ; | = , + \* ? < > ` '

To properly manage security, it is very important to manage users and user groups. You may set the share access parameters of each user or user group accordingly.

#### • Quota

To allocate disk volume efficiently, you can specify the quota that can be used by each user. When the quota is set, users are not allowed to further use disk space once they have reached their quota limit. By default, no limitations are set for the users. You can modify the following two options:

✓ Enable quota for all users

✓ Quota size on each disk volume

| User Management                |                                                                                                    |
|--------------------------------|----------------------------------------------------------------------------------------------------|
| Users                          | Durate                                                                                                    |
| User Groups                    | Q0018                                                                                                    |
| Quota                          |                                                                                                    |
| Backup / Restore User Settings | Enable quota for al users     Quota size on each disk volume     Note: Individual user quota size can be changed in Users * Quota Settings |
|                                | Ok Show Quotas                                                                                                    |

#### • Backup/ Restore User Settings

You can back up all current user settings to your computer, or restore data to your Disk On-line Server.

| User Management                          |                                                                                                    |
|------------------------------------------|----------------------------------------------------------------------------------------------------|
| Users     User Groups                    | Backup / Restore User Settings                                                                                                    |
| Quota     Backup / Restore User Settings | To backup user and user group settings, please click 'Backup' button. The system will ask you to save<br>or open the backup image file, please choose to save it.<br>To restore user and user group settings, please click 'Browse' button to choose the backup image file<br>you want to restore. Then click 'Restore' button. |
|                                          | Restore Backup                                                                                                    |

### 3.8 Network Share Management

The primary purpose of network storage is file sharing. In a standard operation environment, you can create different network share folders for various types of files, or provide different file access rights to users or user groups. By factory default, a "public" share folder is created. The share folder gives full access to all users or guests.

| Network Share Management    |                   |                                                                  |
|-----------------------------|-------------------|------------------------------------------------------------------|
| Network Share Management    | 1. Network Shares | 2. Settinos                                                      |
| Create                      |                   |                                                                  |
| Property     Access Control |                   |                                                                  |
| Delete                      |                   | Create Create a network share                                    |
|                             |                   | Property<br>Onange the name, path and comment of a network share |
|                             |                   | Or Set access right for a network share                          |
|                             |                   | Remove a network share                                           |

There are four options in Network Share Management:

- i. Create a network share
- ii. Change the name, path and comment of a network share
- iii. Set access right for a network share
- iv. Remove a network share

#### • Create

When creating a network share, enter the following information:

✓ Network share name

The share name must not exceed 12 characters and cannot contain the following characters:

".+=/\:|\*?<>;[]%

✓ Disk volume

This area shows the disk volume status.

✓ Path

All data are stored under the assigned path onto the disk volume. You can select "Specify Path Automatically" to allow the server to automatically create a new path on the disk volume to store network share files. Or you can assign a specific path for the share folder. The path cannot exceed 256 characters and cannot contain the characters: " \ : | \* ? < > ; ` '

#### ✓ Comment

The Comment field allows a brief description of the share folder to help users identify its purpose in a network neighborhood window. The comment cannot exceed 128 characters.

| Network Share Management                          |                                                                                                    |
|---------------------------------------------------|----------------------------------------------------------------------------------------------------|
| Network Share Management     Create               | Create                                                                                                    |
| Create     Property     Access Control     Delete | Network Share Name       Single Disk: Drive1         Disk Volume       Single Disk: Drive1         Path       © Specify path automatically         © Enter path manually       Browse         Comment       Image: Comment in the service of the service of the se |
|                                                   | Continue to set access right for this network share                                                                                                    |

Once the network share is created, you can assign access rights to users or user groups:

✓ Deny access

Access to the network share will be denied when this option is selected.

✓ Read only

Users can read the files only on the network share when read only is assigned.

✓ Full access

Users with full access are allowed to read, write, create, or delete files and folders on the network share.

| Network Share Management     Create | Access Control                                                                                                    |
|-------------------------------------|----------------------------------------------------------------------------------------------------|
| Property                            | Users/Groups that are Users/Groups that are not<br>configured with access right to configured with access right to                                       |
| Access Control     Delete           | Lost     Lost       ===User Group===<br>administrators(Full access)<br>everyone(Full access)     Remove<br>Add       Add       Permission<br>Full access |
|                                     | Guest Access Right:                                                                                                    |
|                                     | Occe                                                                                                    |

## 3.9 System Tools

System Tools enables you to optimize the maintenance and management of Disk On-line Server.

#### • SNMP Settings

To use Simple Network Management Protocol (SNMP) to manage the Disk Online Server's network components, enable SNMP service.

|                                        | 0 0 0 0 0 0 0                  |
|----------------------------------------|--------------------------------|
| NAS-110-test                           |                                |
| System Tooks                           |                                |
| <ul> <li>SNMP Settings</li> </ul>      |                                |
| <ul> <li>Alert Notification</li> </ul> | SMIP Service Setting           |
| Restart / Shutdown                     |                                |
| Hardware Settings                      | Enable SMMP Service            |
| • UPS                                  | Community Name                 |
| System Update                          | System Contact                 |
| Change Logo                            | System Location                |
| Remote Replication                     |                                |
|                                        | SNMP Trap Setting              |
|                                        | Enable SMMP Trap Notification  |
|                                        | Community Name                 |
|                                        | Transland ID Address           |
|                                        |                                |
|                                        | 1 Date a rest order respective |
|                                        |                                |
|                                        | (Apply 1)                      |

#### • Alert Notification

Enter the e-mail address that and the IP address of SMTP server to which an e-mail will be sent in case of warning or malfunction.

| System Tools                           |                         |                                                       |
|----------------------------------------|-------------------------|-------------------------------------------------------|
| <ul> <li>SNMP Settings</li> </ul>      | Alex Marking Alex       |                                                       |
| <ul> <li>Alert Notification</li> </ul> | Alert Notification      |                                                       |
| Restart / Shutdown                     |                         |                                                       |
| <ul> <li>Hardware Settings</li> </ul>  | Alert level:            | C High: Send e-mail on errors or warning events       |
| UPS                                    |                         | Medium: Send e-mail only on critical errors           |
| System Update                          |                         | <ul> <li>Low: No alert e-mail will be sent</li> </ul> |
| Change Logo                            | E-mail (SMTP) server IP |                                                       |
| Remote Replication                     | address:                | <b>1255</b> 1255 1255                                 |
|                                        |                         |                                                       |
|                                        | E-mail address 1:       |                                                       |
|                                        | E-mail address 2:       |                                                       |
|                                        |                         |                                                       |
|                                        | Send a test E-mail      |                                                       |
|                                        |                         |                                                       |
|                                        |                         |                                                       |
|                                        |                         | Apply                                                 |

#### • Restart/ Shutdown

Select to restart or shut down Disk On-line Server.

| System Tools                           |                                                     |  |
|----------------------------------------|-----------------------------------------------------|--|
| <ul> <li>SNMP Settings</li> </ul>      |                                                     |  |
| <ul> <li>Alert Notification</li> </ul> | Restart / Shutdown                                  |  |
| Restart / Shutdown                     | To control the second shift the franket is then     |  |
| Hardware Settings                      | To restart the server, click the kestart button.    |  |
| • UPS                                  | To power off the server, click the Shutdown button. |  |
| System Update                          |                                                     |  |
| Change Logo                            |                                                     |  |
| Remote Replication                     |                                                     |  |
|                                        | Restart Shuto                                       |  |
### Hardware Settings

You can enable or disable the hardware functions of Disk On-line Server.

- Enable configuration reset switch
   Press the reset switch of Disk On-line Server for a few seconds, the
   administrator password and network configuration of the server will be
   restored to default.
- 2. Enable hard disk standby mode

Specify the time for the hard disk to turn to standby mode when there is no access to Disk On-line Server.

| System Tools                         |                                                                |
|--------------------------------------|----------------------------------------------------------------|
| SNMP Settings     Alert Notification | Hardware Settings                                              |
| Restart / Shutdown                   | Enable configuration reset switch                              |
| UPS                                  | Enable hard disk standby mode (if no access within 5 minutes ) |
| System Update     Change Logo        | 10 minutes<br>15 minutes                                       |
| Remote Replication                   | 20 minutes<br>30 minutes<br>1 hour                             |
|                                      | 2 hours<br>3 hours                                             |
|                                      | 4 hours<br>5 hours                                             |

### UPS

By enabling UPS (Uninterruptible Power Supply) support, you can protect your system from abnormal system shutdown caused by power outage. In case of utility power failure, the system will shut down automatically by probing the power status of the connected UPS unit.

#### ✓ Enable UPS support

To activate UPS support, select this option. You can set the shutdown timer to power off the system automatically after the system detects the AC power is abnormal. In general, UPS can keep supplying the power for the system for about 5 to 10 minutes, depending on the maximum load of the UPS and the number of the loads connected to it.

#### **UPS Model**

Select the UPS model from the list. If the UPS model you are using is not available on the list, please contact our technical support.

#### UPS IP

If you have selected APC UPS with SNMP for UPS model, enter the IP address of the UPS.

| System Tools                      |                                                                                                    |
|-----------------------------------|----------------------------------------------------------------------------------------------------|
| <ul> <li>SMMP Settings</li> </ul> | ups                                                                                                    |
| Alert Notification                |                                                                                                    |
| Restart / Shutdown                | Enable UPS Support                                                                                            |
| Hardware Settings                 | The surface will be deutedown in $\frac{5}{5}$ mixet $a(c)$ when the AC power status is showing               |
| • UPS                             | The system will be should write point in minute(s) when the AL power status is abromia.                       |
| System Update                     | UPS Model APC UPS with SNMP Management                                                                        |
| Change Logo                       | ups go  0  0  0                                                                                               |
| Remote Replication                |                                                                                                    |
|                                   | AC Power Status:                                                                                              |
|                                   | Battery Power Status:                                                                                         |
|                                   | After selecting the UPS model, please click the [Test] button to make sure that your selection is<br>correct. |
|                                   |                                                                                                    |
|                                   |                                                                                                    |
|                                   | Refresh Apply                                                                                                 |

**Note:** If you do not select Enable UPS support, the Test button will not function.

### • System Update

To update the firmware version of Disk On-line Server, make sure the image file you want to update is of correct version. It is suggested to back up all existing data on the Disk On-line Server before updating the image. The current settings will remain unchanged after the system is upgraded.

| System Tools                           |                                                                                                    |
|----------------------------------------|----------------------------------------------------------------------------------------------------|
| <ul> <li>SNMP Settings</li> </ul>      |                                                                                                    |
| <ul> <li>Alert Notification</li> </ul> | System Opdate                                                                                       |
| Restart / Shutdown                     | To conduct the extrem relevant obtains a new income the and these olds Theorem 1 to exactly the the |
| Hardware Settings                      | location. Finally, click 'Update System' to proceed with the update.                                |
| • UPS                                  | Current system version: 1.00 Build 0610                                                             |
| System Update                          |                                                                                                    |
| Change Logo                            | Warning: Make sure to choose the correct image file before clicking 'Update System'.                |
| Remote Replication                     | Browse                                                                                              |
|                                        |                                                                                                    |
|                                        |                                                                                                    |
|                                        |                                                                                                    |
|                                        | Update System                                                                                       |

### • Change Logo

You can upload an image file to the top right hand corner of the login page for Disk On-line Server. Make sure the image size is less than 20K and the file type is supported by the web browser.

| System Tools                          |                                                                                                    |
|---------------------------------------|----------------------------------------------------------------------------------------------------|
| <ul> <li>SNMP Settings</li> </ul>     | Channe Loop                                                                                                    |
| Alert Notification                    | change corp.                                                                                                    |
| Restart / Shutdown                    | Diase select an image from the ITo be displayed) rul-down meru. Then dick the [Apply] button to                                             |
| <ul> <li>Hardware Settings</li> </ul> | confirm the change.                                                                                                    |
| UPS                                   | You also can upload your own image. Please click the 'Browse' button to select an image first. Then click                                   |
| <ul> <li>System Update</li> </ul>     | the Upload button to upload it.                                                                                                    |
| Change Logo                           | At last, select the image you want to replace from the [To be replaced to] pul-down menu and then click<br>the [Anode] button to replace it |
| Remote Replication                    |                                                                                                    |
|                                       | Upload new image: Upload                                                                                                    |
|                                       | To be replaced to: Not replace Replace                                                                                                    |
|                                       | To be displayed: Image 1 💌                                                                                                    |
|                                       |                                                                                                    |
|                                       | Image 1 Image 2 Upload Image                                                                                                    |
|                                       | inspe 3 inspe 4 inspe 4                                                                                                    |
|                                       | Note: To perform the best image quality, the size of the upload image is recommended to be 100 X 100 pixels.                                |
|                                       | test                                                                                                    |

### • Remote Replication

Remote Replication enables you to replicate local files to remote folders on another server. The files will be compressed before the replication process in order to save time for data transfer. The system enables the choices for immediate and scheduled replication.

#### **Using Remote Replication**

Login Disk On-line Server, go to Remote Replication in System Tools.

|                    | (D) (B)  |      |        |   |        |
|--------------------|----------|------|--------|---|--------|
| NA59506E4          |          |      |        |   |        |
| System Tools       |          |      |        |   |        |
| STAMP Settings     |          |      |        |   |        |
| Alert Notification | L Na     | rw 1 | Delete | 1 | Edit 1 |
| Restart / Shutdown | 1        |      | 1      | J | -      |
| Hardware Settings  | Job Name | Sd   | redule |   | Status |
| • UPS              |          |      |        |   |        |
| System Update      |          |      |        |   |        |
| Change Logo        |          |      |        |   |        |
| Remote Replication |          |      |        |   |        |

#### i. New

a. Click **New** to enter the following page.

| 1        | Vew Delete | Edit   |
|----------|------------|--------|
| Job Name | Schedule   | Status |
|          |            |        |
|          |            |        |

| System Tools                           |                                                |
|----------------------------------------|------------------------------------------------|
| <ul> <li>SNMP Settings</li> </ul>      | Add a remote replication job                   |
| Alert Notification                     | nou a remote represent po                      |
| <ul> <li>Restart / Shutdown</li> </ul> | Joh Nama                                       |
| Hardware Settings                      | Jub Nane                                       |
| UPS                                    | Remote Destination                             |
| System Update                          | Remote Host Name / IP Address                  |
| Change Logo                            | Destination Path (Network Share/Directory)     |
| Remote Replication                     | User Name                                      |
|                                        | Discussed                                      |
|                                        | Table                                          |
|                                        | Remote Host Testing (Status:-)                 |
|                                        | Local Source                                   |
|                                        | Source Path (Network Share/Directory) test 💌 / |
|                                        |                                                |
|                                        | Replicate Now                                  |
|                                        | Replication Schedule 00 Hours 00 Minute        |
|                                        | C Daily                                        |
|                                        | C Weekly Monday                                |
|                                        | C Monthly 01 Z Day                             |
|                                        |                                                |
|                                        | Activate the file compression                  |
|                                        | Stop network file services while replicating   |
|                                        | Perform incremental replication                |
|                                        | Delete extra files on remote destination       |
|                                        |                                                |
|                                        |                                                |
|                                        | Ok Cancel                                      |

b. Complete all settings and click **OK** to save or **Cancel** to quit.

**Note:** To use remote replication, enable Microsoft Networking service, make sure the destination network share and directory have been created, and the user name and password are valid to login the destination folder.

### ii. Edit

- a. Select the job to be edited.
- b. Click Edit.
- c. Modify the settings.
- d. Click **OK** to save or **Cancel** to quit.

|                                                                                                    | New Delete                                                                                                    | Edit                                    |
|----------------------------------------------------------------------------------------------------|----------------------------------------------------------------------------------------------------|-----------------------------------------|
| Job Name                                                                                                    | Schedule<br>10:25 - Replicate Now                                                                                                    | Status<br>Replicating                   |
| System Tools<br>• SNMP Settings<br>• Alert Notification<br>• Restart / Shutdown<br>• Hardware Settings<br>• UPS | Edit a remote replication job<br>Job Name                                                                                                    | test                                    |
| System Update     Change Logo     Remote Replication                                                            | Remote Destination<br>Remote Host Name / IP Address<br>Destination Path (Network Share/Directory)<br>User Name<br>Password<br>Remote Host Testing | 172.17.21.1<br>public / labc<br>abc<br> |
|                                                                                                    | Local Source<br>Source Path (Network Share/Directory)                                                                                             | test V                                  |
|                                                                                                    | Converting     Converting     Converting     Converting     Converting     Converting                                                             | Monday 💌<br>01 💌 Day                    |
|                                                                                                    | Perform incremental replication     Delete extra files on remote destination                                                                      | Ok Cancel                               |

#### iii. Delete

- a. Select the job to be deleted.
- b. Click **Delete**.

| Nev      | w Delete              | Edit        |
|----------|-----------------------|-------------|
| Job Name | Schedule              | Status      |
| 🔽 test   | 10:25 - Replicate Now | Replicating |
|          |                       |             |

# 3.10 Statistics & Logs

You can view the event logs of all currently online users on Disk On-line Server for system monitoring.

|                                           | (7) (6) (8) (7) (9) (8) (9) (7)                     |
|-------------------------------------------|-----------------------------------------------------|
| Statistics & Logs                         |                                                     |
| Active Users     Event Logs     DHGP Logs | There is no user currently logged on to the system. |
|                                           | Refrech                                             |

• Active Users

This page shows all users that are currently logged on to the system.

• Event Logs

The Disk On-line Server can store thousands of recent event logs, including warning, error and information messages. In the event of a system malfunction, the event logs can be retrieved to help diagnose the system problem.

DHCP Logs

If the DHCP server function is activated, you can use it to monitor all of the assigned dynamic addresses, client MAC addresses and other information.

# Chapter 4 Accessing Disk On-line Server

## 4.1 Using Microsoft Windows

Follow the steps below to access Disk On-line Server in Microsoft Windows OS:

- 1. You can locate and connect to your Disk On-line Server in the following ways:
  - By Quick Install Wizard. For further information, please refer to Appendix A.
  - You may also look for the Disk On-line Server within the Network Neighborhood. Locate the workgroup and find the name of your Disk On-line Server. When the server is found, double-click the server name to connect.
  - You may also use the "Search for Computers" function to look for your Disk On-line Server in Windows. Under Windows ME or Windows 2000, please follow these steps:
    - i. Open "My Network Places".
    - ii. Under the tool bar, click **Search**.
    - iii. Enter the name of Disk On-line Server in Computer Name field.
    - iv. Click **Search**.

When the Disk On-line Server is found, double click the item to access the server.

2. Once the connection to the Disk On-line Server is successful, all listing on your available network share are displayed. Select an appropriate network share folder and select **Map Network Drive** by right clicking on the item. If you wish to make the share folder available for your next start-up, check the "Reconnect at logon" box on the popup window and click **OK** to make the network share as one disk drive in your system.

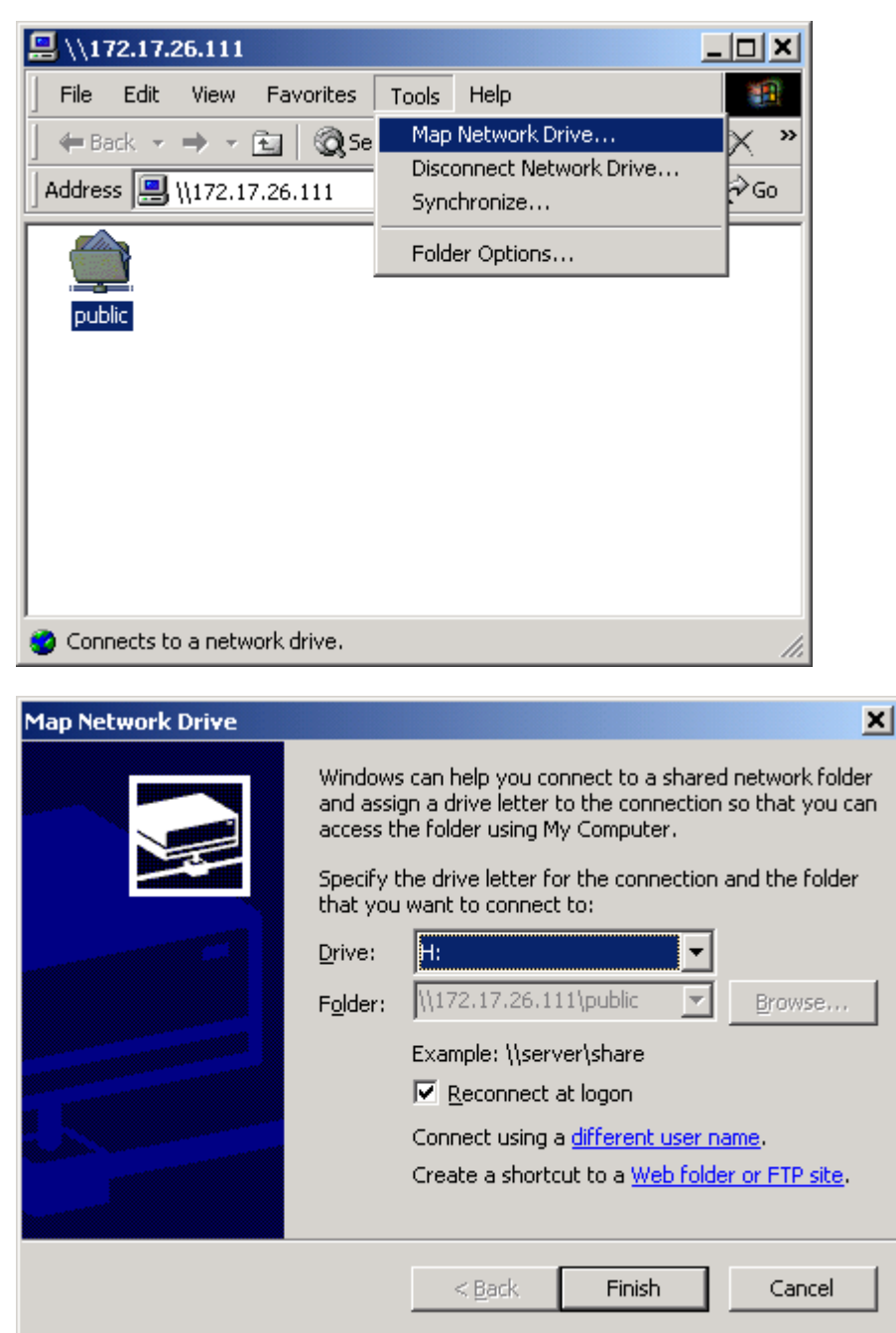

Once the network share is a part of your system disk drives, you can locate the network share in "My Computer" and access it as a regular hard disk drive.

# 4.2 Using Apple Mac OS

If you are an Apple Mac user, access Disk On-line Server by the following ways:

#### 1. Using network browser

a. Choose "Network Browser" in the Apple menu.

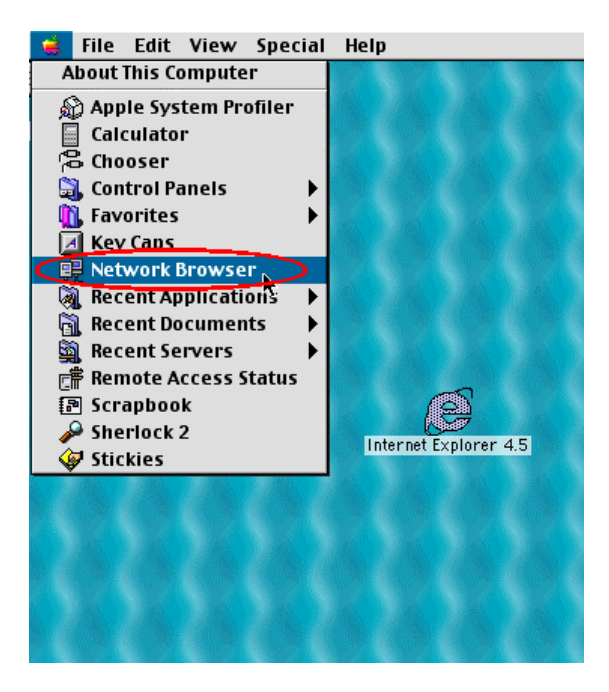

b. In "Network Browser", choose AppleTalk. A list of computers on the AppleTalk network will appear. Choose Disk On-line Server.

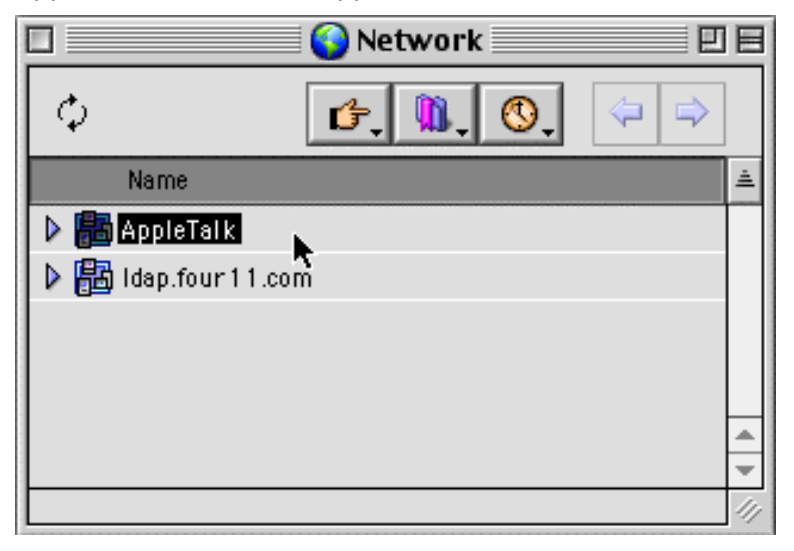

 c. Once the Disk On-line Server is chosen, the system will ask you to input the login name and password. Click **Connect** or use **Guest** to enter.
 When the login name and password are confirmed, connection to the Disk On-line Server is made.

| -             |              |               |         |
|---------------|--------------|---------------|---------|
| Connect to t  | he file serv | er "NAS00009D | " as:   |
| 🔾 Guest       |              |               |         |
| Registere     | d User       |               |         |
| Name:         |              |               |         |
| Password:     |              | 🗌 Add to Key  | /chain  |
| Clear lext Pa | issword      |               |         |
| Change Passw  | ord          | Cancel        | Convect |

d. When the Disk On-line Server is connected, the network browser displays all the network shares. You can then access or drag & drop the share folders.

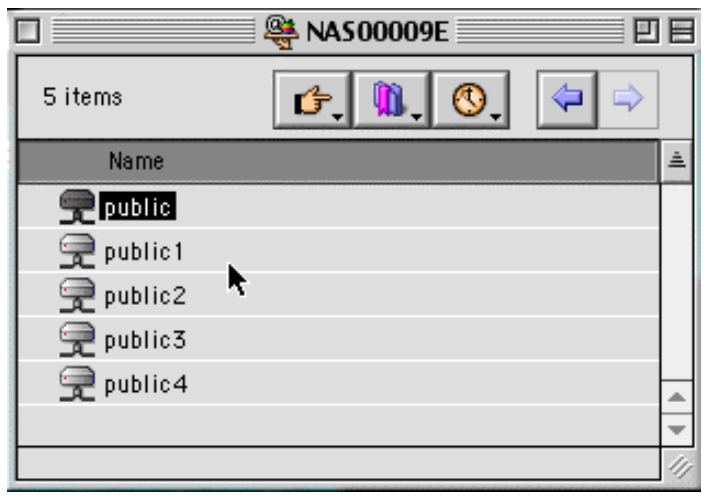

e. Choose either one of the network shares to start to link. The network share appears on the Mac OS desktop.

|             |            | 🏨 NA\$00009E |    |
|-------------|------------|--------------|----|
|             | 5 items    | ₲, 0, 0, ♀♀  |    |
|             | Name       |              | ÷. |
| public      | 룻 public   |              | Π  |
|             | 👮 public 1 |              |    |
|             | 👮 public2  |              |    |
| C. C. C.    | 👮 public3  |              |    |
|             | 👮 public4  |              |    |
|             |            |              |    |
| N 4 N 4 N 4 |            |              |    |

### 2. Using Chooser

a. Select **Chooser** on Apple menu bar.

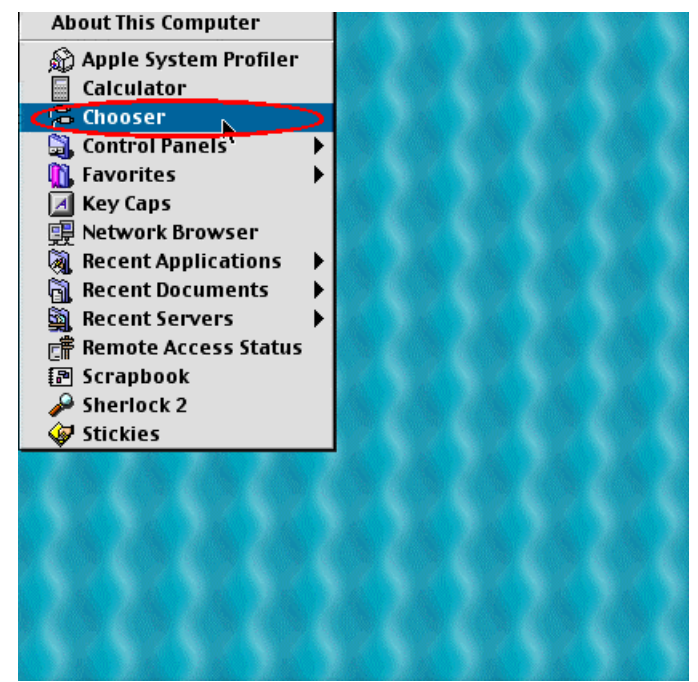

b. Click **AppleShare**. The name of the Disk On-line Server will appear on the right side of the window.

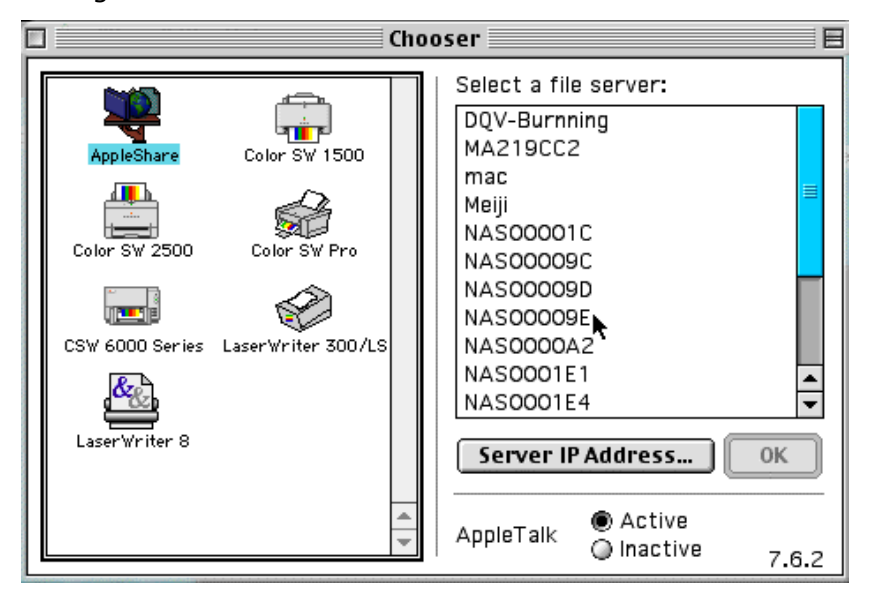

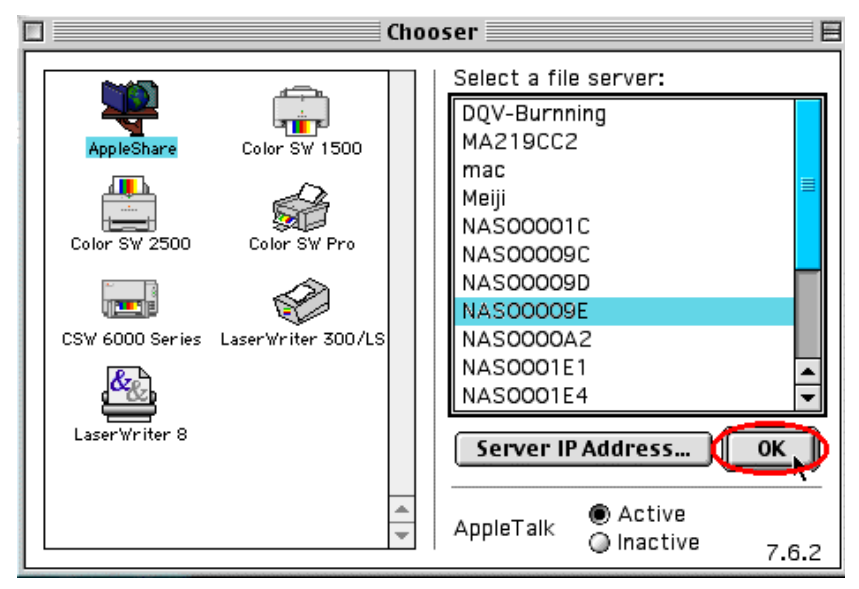

c. Use the mouse to highlight the Disk On-line Server and click **OK**.

d. Enter the correct login name and password or use "Guest" to login, and click **Connect**.

| <b>N</b> | Connect to t | ha filo com | on (KIAC1224) - |                  |
|----------|--------------|-------------|-----------------|------------------|
|          | connection   | ne me serv  | er "NAS1234" (  | 15.              |
|          | 🔾 Guest      |             |                 |                  |
|          |              |             |                 |                  |
|          | Registere    | ed User     |                 |                  |
|          | Name:        |             |                 |                  |
|          | Password:    |             | 🗌 Add to Key    | ychain           |
|          | Clear Text P | assword     |                 |                  |
|          | hange Passw  | ord         | Cancel          | Connect<br>3.8.5 |

e. All available network shares will be listed. Select a network share and click **OK**.

| 1       | NA500009E                               |                    |
|---------|-----------------------------------------|--------------------|
| <u></u> | Select the items you wa                 | ant to use:        |
|         | public<br>public1<br>public2<br>public3 |                    |
|         | Checked items will be a startup time    | opened at system   |
|         |                                         | Cancel OK<br>3.8.5 |

f. You can then close the Chooser program. Double click the icon on the desktop to access your files.

|         | Chooser                                                                                                    |  |  |  |
|---------|----------------------------------------------------------------------------------------------------|--|--|--|
| public: | Color SW 2500<br>Color SW 2500<br>Color SW 2500<br>Color SW 2500<br>Color SW Pro<br>Color SW 2500<br>Color SW 2500<br>Color SW 2500<br>Color SW 2500<br>Color SW 2500<br>Color SW Pro<br>Color SW 2500<br>Color SW 2500<br>Color SW Pro<br>Color SW 2500<br>Color SW Pro<br>Color SW 2500<br>Color SW 2500<br>Color SW Pro<br>Color SW 2500<br>Color SW 2500<br>Color S |  |  |  |
|         | AppleTalk Onactive 7.6.2                                                                                                    |  |  |  |

# 4.3 Using Unix/ Linux OS

In addition to Microsoft and Mac OS, your Disk On-line Server supports Unix based systems such as IBM AIX, HP-UX, Sun Solaris, Linux, Free BSD, etc. through the NFS service:

**Note:** Configure NFS settings in User Management page for users who use this feature before proceeding to the steps below.

 On Unix, run the commands: mount -t nfs <Disk On-line Server IP address>:/<Network Share Name> <Directory to Mount>

For example, if your Disk On-line server's IP address is 192.168.0.1 and you want to link the network share folder "public" under the /mnt/pub directory, use the following command. mount -t nfs 192.168.0.1:/public /mnt/pub

**Note:** You must login as "root" user to initiate the above command.

2. Logged in as the user id that you defined, you can use the mounted directory to access your network share files.

## 4.4 Using File Transfer Protocol (FTP)

In addition to working with multiple operating systems, Disk On-line Server also supports FTP. You can use popular FTP software and enter the user name and password to connect to the Disk On-line Server. Or you may key in anonymous as the user name in order to access public network share folders that is open to guest users.

# **Chapter 5 Disk On-line Server** — Maintenance

Disk On-line Server has been specially designed to run  $24 \times 7$  and be ready at all times against system crash caused by power outage. This section provides a general overview on system maintenance.

### 5.1 Shut down/ Restart the Server

To restart or shut down Disk On-line Server,

- 1. Ask all active users of NAS to save their files and disconnect from the server.
- 2. Enter the administration page and select Shutdown/ Restart in System Tools.

### 5.2 Reset Administrator Password and Network Settings

To reset the administrator password and network settings of Disk On-line Server,

- 1. Press the reset button at the back of Disk On-line Server for a few seconds. A beep sound will be heard.
- Login Disk On-line Server with the following default password: Name: administrator Password: admin

You can then administer your server again.

**Note:** If the configuration reset switch is disabled in the System Tools- Hardware Settings page, you are no longer able to use this function.

## 5.3 Disk Failure or Malfunction

In case of disk malfunction or failure, please do the following:

- 1. Record the malfunction status or error message.
- 2. Stop using the failed Disk On-line Server and turn off the server.
- 3. Contact customer service officer for technical maintenance.

**Note:** Your Disk On-line Server must be repaired by professional technicians, please do not try to repair the server yourself.

Please back up any important files or folders to avoid potential data loss due to disk crash.

## 5.4 Power Outage or Abnormal Shutdown

In case of power outage or improper shutdown of Disk On-line Server, the system will resume to the state before it is shut down. If your server is not functioning properly after restart, please follow the steps below:

- 1. If the system configuration is lost, please manually configure the system again.
- 2. In the event of abnormal operation of the server, please contact customer service officers for technical support.

To avoid the above situations, please back up your data periodically and make sure you have done the following:

- 2. Follow the instructions described to shut down or restart the server in Chapter 5.1.
- 3. In case of an anticipated power outage, back up all important data and turn off the server properly until the power supply is resumed.

# Appendix A Quick Install Wizard

## Introduction

Quick Install Wizard enables you to search for all available Disk On-line Servers within the local network, and view the server name, IP address, and workgroup etc. You can also configure the disk name, date and time, etc. via Quick Install Wizard.

## Screenshot

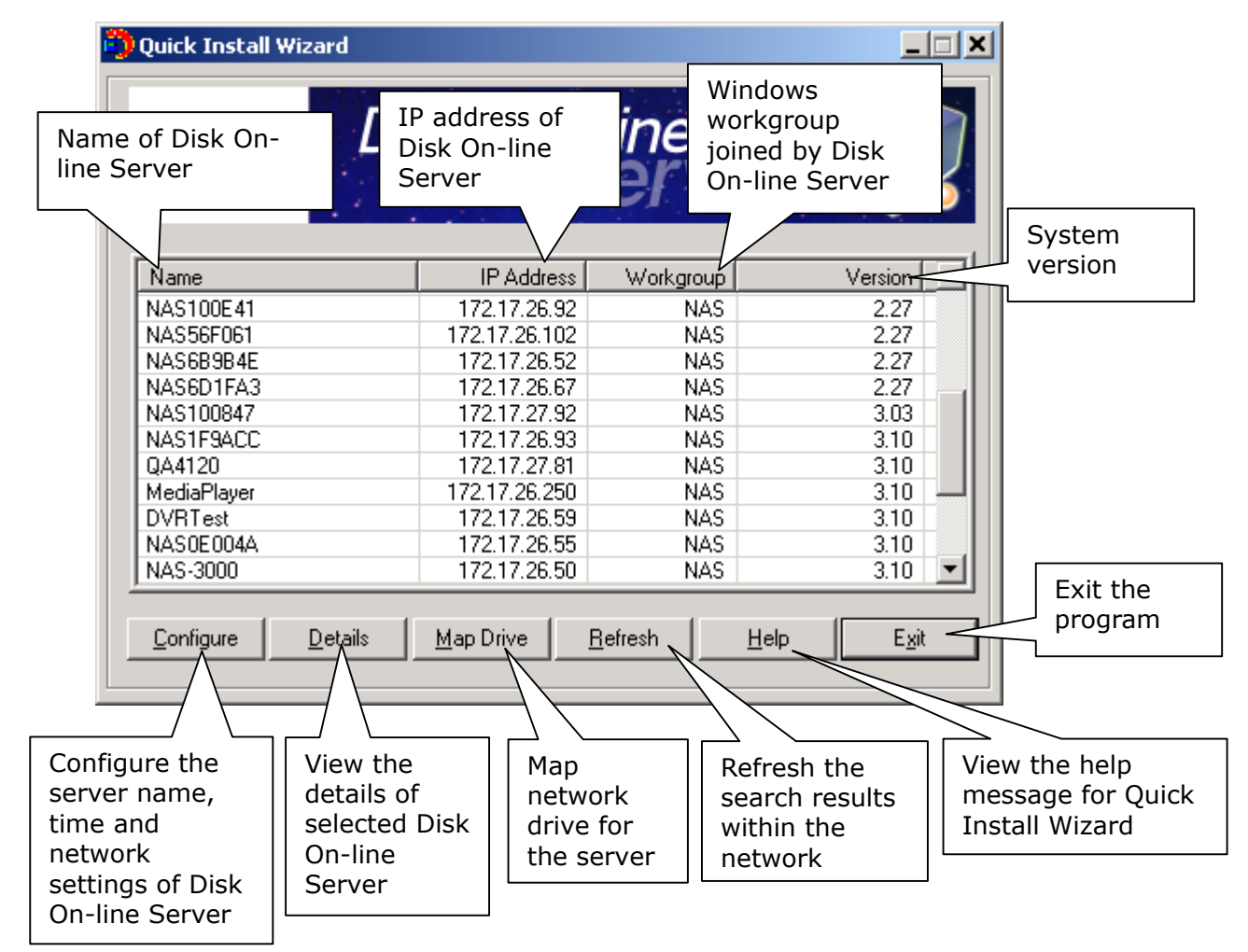

### **Operation Help**

1. Configure Disk On-line Server

Select a Disk On-line Server displayed on Quick Install Wizard and click **Configure**. Enter the administrator password.

| 🎒 Administrator Login          | ×              |
|--------------------------------|----------------|
| Administrator <u>N</u> ame     | Administrator  |
| Administrator <u>P</u> assword |                |
| <u>0</u> K                     | <u>C</u> ancel |

Upon successful login, the following screen will appear. Enter the configuration values and click **OK**.

| 🎒 Basic Configuration                                                                                                    | ×                                                                                                    |
|----------------------------------------------------------------------------------------------------|----------------------------------------------------------------------------------------------------|
| System           Name         NAS333332           Date (mm/dd/yyyy)         07         /         19         2004                                                        | Set the name, date and time for<br>Disk On-line Server. The length<br>cannot exceed 14 characters.             |
| Imme (hh:mm:ss)         14         16         51           TCP/IP                                                                                                    | The system will obtain IP<br>address automatically.                                                            |
| Obtain the IP address automatically (DHCP)     Use Fixed IP Address     IP Address     IP Address     Subnet Mask     255 . 255 . 255 . 0     Gateway     0 . 0 . 0 . 0 | To use fixed IP address for<br>connection, enter the IP<br>address, subnet mask and<br>gateway for the server. |
| 0 <u>K</u> Cancel                                                                                                    |                                                                                                    |

For further configuration of the system, please login the administration page of Disk On-line Server via web browser.

**Note:** You may have to restart Disk On-line Server after changing the network configuration.

### 2. View Disk On-line Server details

Select a Disk On-line Server available on Quick Install Wizard and click **Details**. The following screen will be shown:

| Quick Install Wizard              |                    |                 | _                          |   |
|-----------------------------------|--------------------|-----------------|----------------------------|---|
|                                   | sk On-             | line<br>erve    | er 🗸                       |   |
| Name                              | IP Address         | Workgroup       | Version                    |   |
| NAS100E41                         | 172.17.26.92       | NAS             | 2.27                       |   |
| NAS56F061                         | 172.17.26.102      | NAS             | 2.27                       |   |
| NAS6B9B4E                         | 172.17.26.52       | NAS             | 2.27                       |   |
| NAS6D1FA3                         | 172.17.26.67       | NAS             | 2.27                       |   |
| NAS100847                         | 172.17.27.92       | NAS             | 3.03                       |   |
| NAS1F9ACC                         | 172.17.26.93       | NAS             | 3.10                       |   |
| QA4120                            | 172.17.27.81       | NAS             | 3.10                       |   |
| MediaPlayer                       | 172.17.26.250      | NAS             | 3.10                       |   |
| DVRTest                           | 172.17.26.59       | NAS             | 3.10                       |   |
| NAS0E004A                         | 172.17.26.55       | NAS             | 3.10                       |   |
| NAS-3000                          | 172.17.26.50       | NAS             | 3.10                       | - |
| <u>C</u> onfigure <u>D</u> etails | Map Drive <u>F</u> | <u>R</u> efresh | <u>H</u> elp E <u>x</u> it |   |

| Detail Information |                   | × |  |  |
|--------------------|-------------------|---|--|--|
| Status             | Value             |   |  |  |
| Server Name        | NAS-110-test      |   |  |  |
| Workgroup Name     | NAS               |   |  |  |
| Version            | 1.00              |   |  |  |
| MAC Address        | 00-40-01-01-01-11 |   |  |  |
| DHCP               | Enabled           |   |  |  |
| IP Address         | 172.17.26.27      |   |  |  |
| Subnet Mask        | 255.255.254.0     |   |  |  |
| Gateway            | 172.17.26.1       |   |  |  |
|                    |                   |   |  |  |
|                    |                   |   |  |  |
|                    |                   |   |  |  |
| •                  |                   |   |  |  |
| <u></u>            |                   |   |  |  |
|                    |                   |   |  |  |
|                    | Close             |   |  |  |
|                    |                   |   |  |  |

#### 3. Map drive

a. Select a Disk On-line Server and click **Map Drive**.

| Quick Install Wizard              |                   |                 | _                          |  |
|-----------------------------------|-------------------|-----------------|----------------------------|--|
|                                   | sk On-            | line<br>erv     | er 🗲                       |  |
| Name                              | IP Address        | Workgroup       | Version                    |  |
| NAS100E41                         | 172.17.26.92      | NAS             | 2.27                       |  |
| NAS56F061                         | 172.17.26.102     | NAS             | 2.27                       |  |
| NAS6B9B4E                         | 172.17.26.52      | NAS             | 2.27                       |  |
| NAS6D1FA3                         | 172.17.26.67      | NAS             | 2.27                       |  |
| NAS100847                         | 172.17.27.92      | NAS             | 3.03                       |  |
| NAS1F9ACC                         | 172.17.26.93      | NAS             | 3.10                       |  |
| QA4120                            | 172.17.27.81      | NAS             | 3.10                       |  |
| MediaPlayer                       | 172.17.26.250     | NAS             | 3.10                       |  |
| DVRTest                           | 172.17.26.59      | NAS             | 3.10                       |  |
| NAS0E004A                         | 172.17.26.55      | NAS             | 3.10                       |  |
| NAS-3000                          | 172.17.26.50      | NAS             | 3.10                       |  |
| <u>C</u> onfigure <u>D</u> etails | <u>M</u> ap Drive | <u>R</u> efresh | <u>H</u> elp E <u>x</u> it |  |

b. Select the correct network share and click **Map Network Drive**. Then select the drive letter for the connection.

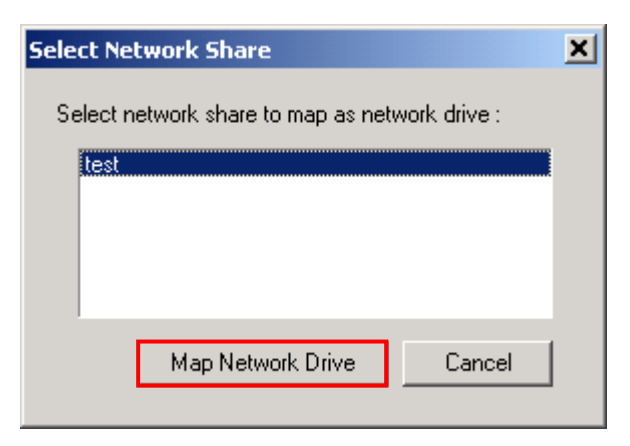

| Map Network Drive |                                 | ×                                                                                                    |
|-------------------|---------------------------------|----------------------------------------------------------------------------------------------------|
|                   | Windows<br>and assi<br>access t | s can help you connect to a shared network folder<br>gn a drive letter to the connection so that you can<br>he folder using My Computer. |
|                   | Specify t<br>that you           | the drive letter for the connection and the folder<br>I want to connect to:                                                              |
|                   | <u>D</u> rive:                  | F:                                                                                                    |
|                   | F <u>o</u> lder:                | \\172.17.26.27\test Browse                                                                                                    |
|                   |                                 | Example: \\server\share                                                                                                    |
|                   |                                 | Reconnect at logon                                                                                                    |
|                   |                                 | Connect using a <u>different user name</u> .                                                                                             |
|                   |                                 | Create a shortcut to a <u>Web folder or FTP site</u> .                                                                                   |
|                   |                                 |                                                                                                    |
|                   |                                 | < Back Finish Cancel                                                                                                    |

c. Enter the password for the network drive.

| Enter Network Password                                                            | <u>? ×</u>            |
|-----------------------------------------------------------------------------------|-----------------------|
| Incorrect password or unknown username for:<br>\\172.17.26.27\test<br>Connect As: | OK<br>Cancel          |
| <b>≕</b> F:\                                                                      |                       |
| Eile Edit View Favorites Tools Help                                               | <u>.</u>              |
| 📙 🖛 Back. 👻 🤿 👻 🔂 🖓 Search 🛛 🖓 Folders                                            | ම් <u>අ</u> ඇ x ත   * |
| Address 🖵 F:\                                                                     | <b>▼</b> ∂⊙           |
|                                                                                   |                       |
| Name                                                                              | Size Type 🛆           |
| Name                                                                              | Size Type ▲           |

4. Search for all available Disk On-line Server again

To refresh the search results, click **Refresh** to display all available servers within the network.

| Quick Install Wizard              |                            |                   |                  |
|-----------------------------------|----------------------------|-------------------|------------------|
|                                   | sk On-                     | line<br>erve      | r 📿              |
| Name                              | IP Address                 | Workgroup         | Version 🔺        |
| NAS100E41                         | 172.17.26.92               | NAS               | 2.27             |
| NAS56F061                         | 172.17.26.102              | NAS               | 2.27             |
| NAS6B9B4E                         | 172.17.26.52               | NAS               | 2.27             |
| NAS6D1FA3                         | 172.17.26.67               | NAS               | 2.27             |
| NAS100847                         | 172.17.27.92               | NAS               | 3.03             |
| NAS1F9ACC                         | 172.17.26.93               | NAS               | 3.10             |
| QA4120                            | 172.17.27.81               | NAS               | 3.10             |
| MediaPlayer                       | 172.17.26.250              | NAS               | 3.10 💻           |
| DVRTest                           | 172.17.26.59               | NAS               | 3.10             |
| NASOE004A                         | 172.17.26.55               | NAS               | 3.10             |
| NAS-3000                          | 172.17.26.50               | NAS               | 3.10 💌           |
| <u>C</u> onfigure <u>D</u> etails | <u>M</u> ap Drive <u>B</u> | efresh <u>H</u> e | lp E <u>x</u> it |

5. Help

Click  $\ensuremath{\textbf{Help}}$  to view the instructions of Quick Install Wizard.

| Quick Install Wizard              |                            |                          |                   |
|-----------------------------------|----------------------------|--------------------------|-------------------|
|                                   | sk On-                     | line<br>erve             | r 📿               |
| Name                              | IP Address                 | Workgroup                | Version 🔺         |
| NAS100E41                         | 172.17.26.92               | NAS                      | 2.27              |
| NAS56F061                         | 172.17.26.102              | NAS                      | 2.27              |
| NAS6B9B4E                         | 172.17.26.52               | NAS                      | 2.27              |
| NAS6D1FA3                         | 172.17.26.67               | NAS                      | 2.27              |
| NAS100847                         | 172.17.27.92               | NAS                      | 3.03              |
| NAS1F9ACC                         | 172.17.26.93               | NAS                      | 3.10              |
| QA4120                            | 172.17.27.81               | NAS                      | 3.10              |
| MediaPlayer                       | 172.17.26.250              | NAS                      | 3.10 —            |
| DVRTest                           | 172.17.26.59               | NAS                      | 3.10              |
| NAS0E004A                         | 172.17.26.55               | NAS                      | 3.10              |
| NAS-3000                          | 172.17.26.50               | NAS                      | 3.10 💌            |
| <u>C</u> onfigure <u>D</u> etails | <u>M</u> ap Drive <u>F</u> | <u>}</u> efresh <u>H</u> | elp E <u>x</u> it |

6. Enter the home page of Disk On-line Server

Double click Disk On-line Server to enter the administration page.

| On          | 1:                                                                                                    |                                                                                                    | ~                                                                                                    |
|-------------|----------------------------------------------------------------------------------------------------|----------------------------------------------------------------------------------------------------|----------------------------------------------------------------------------------------------------|
| S           | erv<br>erv                                                                                                    | er 🕻                                                                                                    |                                                                                                    |
| IP Address  | Workgroup                                                                                                    | Version                                                                                                    |                                                                                                    |
| 72.17.26.51 | NAS                                                                                                    | 1.00                                                                                                    |                                                                                                    |
| 2.17.26.109 | NAS                                                                                                    | 1.00                                                                                                    |                                                                                                    |
| 72.17.26.88 | NAS                                                                                                    | 2.27                                                                                                    |                                                                                                    |
| 72.17.26.83 | NAS                                                                                                    | 2.27                                                                                                    |                                                                                                    |
| 72.17.26.20 | NAS                                                                                                    | 2.27                                                                                                    |                                                                                                    |
| 72.17.26.31 | EDEEX                                                                                                    | 2.27                                                                                                    |                                                                                                    |
| 72.17.26.27 | NAS                                                                                                    | 2.27                                                                                                    |                                                                                                    |
| 72.17.26.93 | NAS                                                                                                    | 2.27                                                                                                    |                                                                                                    |
| 72.17.27.89 | NAS                                                                                                    | 2.27                                                                                                    |                                                                                                    |
| 72.17.26.89 | NAS                                                                                                    | 2.27                                                                                                    |                                                                                                    |
| 72.17.26.84 | NAS                                                                                                    | 2.27                                                                                                    | -                                                                                                    |
|             | IP Address<br>72.17.26.109<br>72.17.26.109<br>72.17.26.88<br>72.17.26.83<br>72.17.26.20<br>72.17.26.31<br>72.17.26.31<br>72.17.26.93<br>72.17.26.93<br>72.17.26.89<br>72.17.26.89<br>72.17.26.84 | IP Address Workgroup<br>72.17.26.51 NAS<br>72.17.26.109 NAS<br>72.17.26.88 NAS<br>72.17.26.83 NAS<br>72.17.26.31 EDEEX<br>72.17.26.31 EDEEX<br>72.17.26.93 NAS<br>72.17.26.93 NAS<br>72.17.26.89 NAS<br>72.17.26.89 NAS<br>72.17.26.89 NAS | IP Address         Workgroup         Version           72.17.26.51         NAS         1.00           2.17.26.109         NAS         1.00           2.17.26.88         NAS         2.27           72.17.26.83         NAS         2.27           72.17.26.31         EDEEX         2.27           72.17.26.31         EDEEX         2.27           72.17.26.31         EDEEX         2.27           72.17.26.33         NAS         2.27           72.17.26.34         EDEEX         2.27           72.17.26.93         NAS         2.27           72.17.26.93         NAS         2.27           72.17.26.93         NAS         2.27           72.17.26.93         NAS         2.27           72.17.26.84         NAS         2.27 |

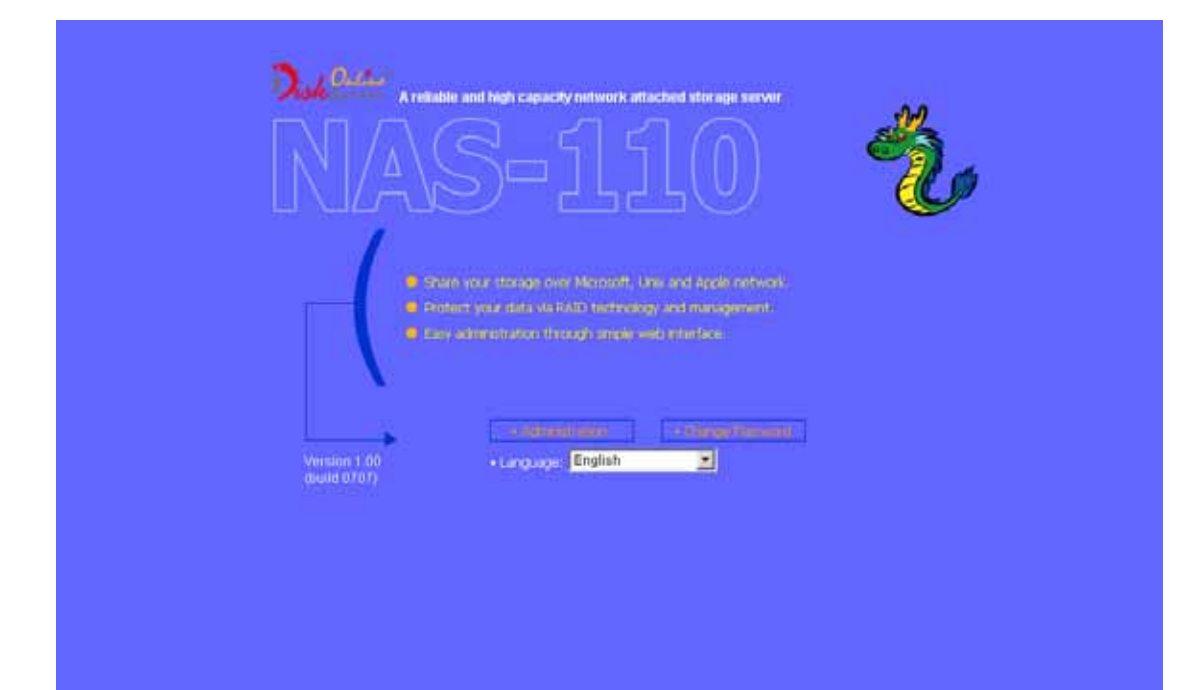

# Appendix B NetBak Replicator

NetBak Replicator is a program installed in user's system (Windows only) for data backup. You can upload any files or folders to server and back up the data.

### **Main Functions**

### Backup

✓ File Filter

You can select particular file types to be excluded from backup. The system will filter all files belonging to these file types when backing up the data.

✓ Schedule

You can specify a schedule for backing up data with this option, e.g. 12:00 every day or 05:00 every Saturday.

✓ Monitor

When this option is enabled, the system will upload all files or folders to the server instantly for backup when the files or folders are modified.

### • Restore

Select this option to restore backed up data to the original location of the file or to a new directory.

#### • Log

Enable this option to record events of NetBak Replicator, e.g. the time when NetBak Replicator starts and terminates, Restore and Monitor, backup time and original location of all files, etc.

# **Installing Netbak Replicator**

1. Run Install NetBak Replicator in the companion CD.

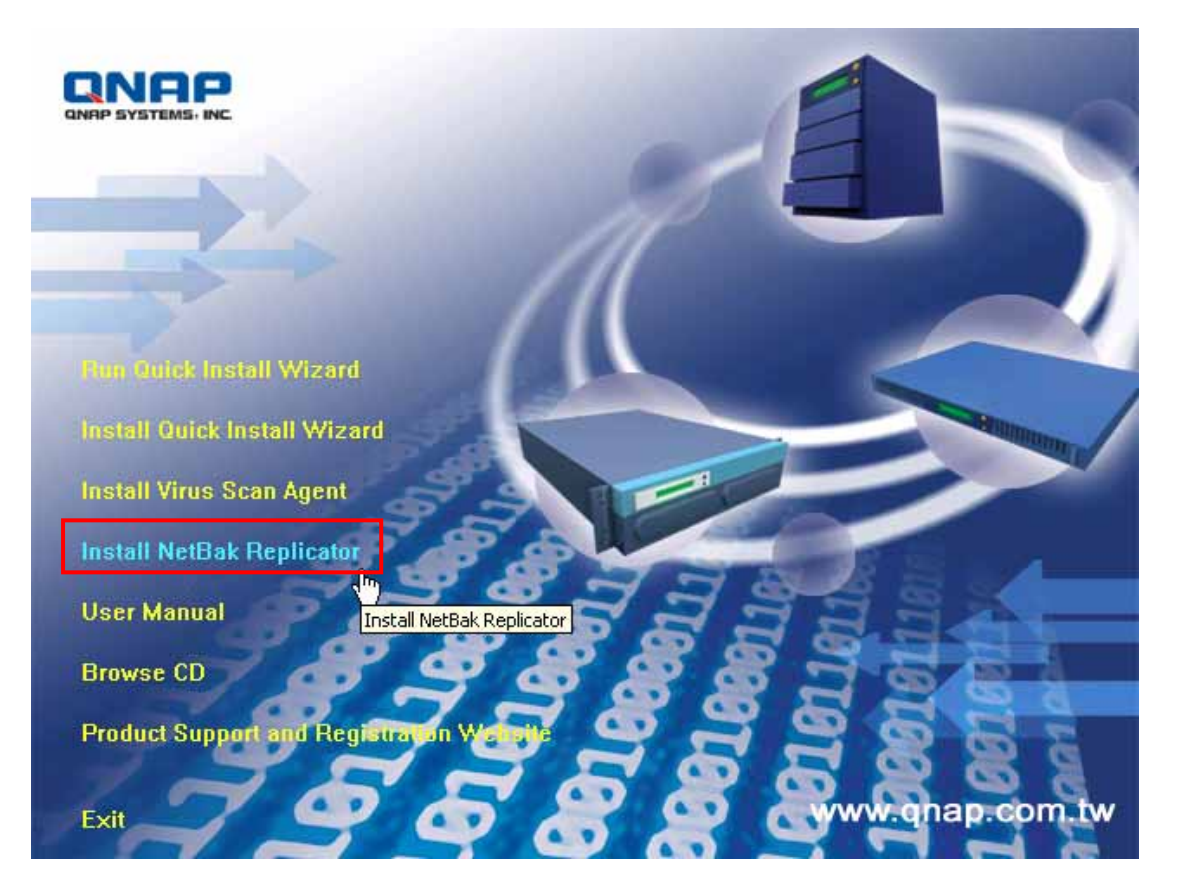

2. Follow the steps to install NetBak Replicator. Then click Finish.

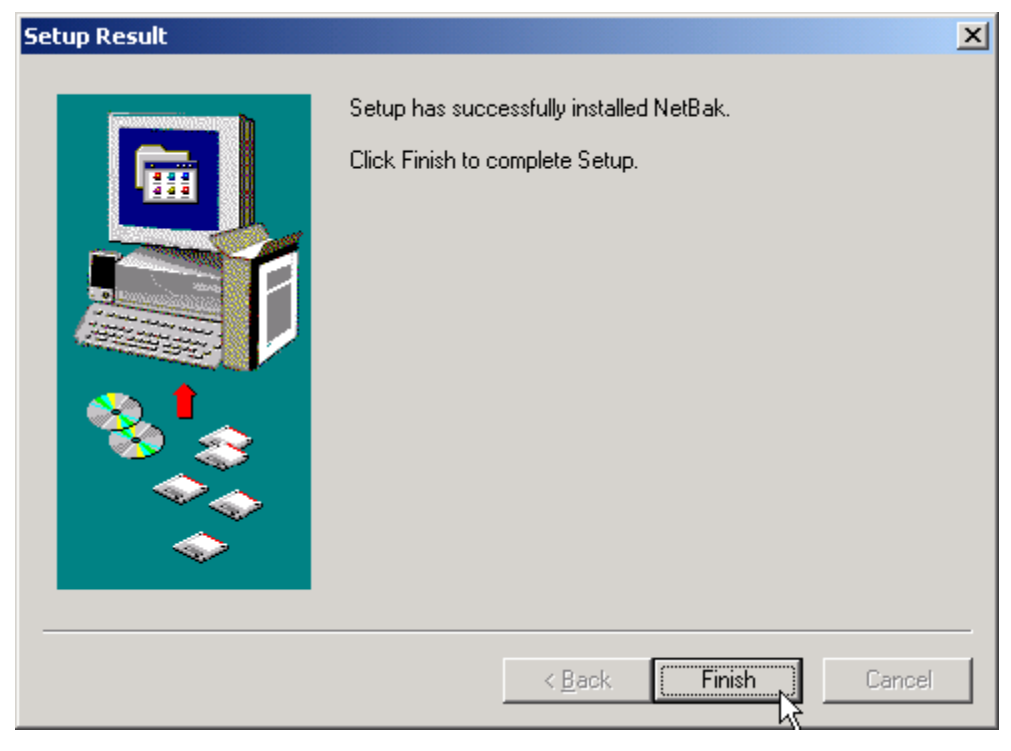

3. Upon successful installation, a shortcut icon will be shown on the Desktop.

# Using NetBak Replicator

1. Create a share folder for backup in NAS.

| Network Share Management            |                   |                                                       |
|-------------------------------------|-------------------|-------------------------------------------------------|
| Network Share Management     Create | 1. Network Shares | 2. Settings                                           |
| Property     Access Control         |                   | - Create                                              |
| • Delete                            |                   | Create a network share                                |
|                                     |                   | Change the harne, path and comment of a network share |
|                                     |                   | Remove a network share                                |
|                                     |                   |                                                       |

2. Run Netbak Replicator. Click *Level*. All NAS and their share folders within the network will be displayed.

| NetBak Replicator                                                                                                    | ator                                                                                                    |               |
|----------------------------------------------------------------------------------------------------|----------------------------------------------------------------------------------------------------|---------------|
| NAS Server       Backup     Restore     Log       Log     Image: Comparison of the second second | Share Folder                                                                                                    |               |
| C:X  C:X  C:X  C:X  C:X  C:X  C:X  C:X                                                                                                    | File Name         Documents and Setti         Intel_CD_6.2         Ipi2300         Lotus         MegaFax         My Documents         Perl         Program Files         RECYCLER         System Volume Infor         toto miao | Size A        |
| <u>Start</u><br>File <u>Filter</u> Sc <u>r</u>                                                                                                    | edule <u>M</u> onitor                                                                                                    | E <u>x</u> it |

3. Select the NAS and share folder, or enter the IP address of NAS for data backup. Then click **OK**.

| Browse NAS                                                                                                    | ×            |
|----------------------------------------------------------------------------------------------------|--------------|
| <ul> <li>NAS Server</li> <li>172.17.26.125</li> <li>172.17.26.130</li> <li>172.17.26.250</li> <li>172.17.26.28</li> <li>172.17.26.37</li> <li>172.17.26.37</li> <li>172.17.26.50</li> <li>172.17.26.52</li> <li>172.17.26.55</li> <li>172.17.26.59</li> <li>NAS IP</li> </ul> | Share Folder |
|                                                                                                    | OK Cancel    |

**Note:** Only authorized users can access the share folders. Double click the folder. The system will prompt for user name and password to authenticate the access privilege of the users.

4. You can start the backup procedure upon successful connection to the NAS.

### • Backup

Select files and folders for backup.

| NetBak Replicator                                                                                                    |
|----------------------------------------------------------------------------------------------------|
| NAS Server 172.17.26.27 Share Folder test                                                                                                    |
| Backup Restore Log                                                                                                    |
| C:\My Documents       File Name       Size         Image: Program Files       Image: Program Files       Image: Program Files         Image: Program Files       Image: Program Files       Image: Program Files         Image: Program |
| <u>Start</u> File Eilter Schedule Monitor                                                                                                    |

✓ File Filter

Click **File Filter** to select file format to be skipped from backup. Then click **OK**.

| File Filter            |                |         | × |
|------------------------|----------------|---------|---|
| Select file type       | to be filtered |         |   |
|                        |                |         |   |
| Add                    | Delete         | Default |   |
| #*.*<br>*.!B₩!         |                |         |   |
| *.~~*<br>*.NU*<br>~* * |                |         |   |
|                        |                |         |   |
|                        |                |         |   |
| ОК                     |                | Cancel  |   |
| OK                     |                | Cancel  |   |

✓ Schedule

Click **Schedule** on NetBak Replicator main page. Then check the box "Enable Backup Schedule" and select the frequency and time for backup. Click **OK** to confirm.

| Bac | kup Schedule      |                                                                                                    | × |
|-----|-------------------|----------------------------------------------------------------------------------------------------|---|
| 9   | Select the freque | ncy and time for backup<br>up Schedule<br>Execute Time<br>Sunday<br>Monday<br>Tuesday<br>Vednesday<br>Friday<br>Saturday |   |
|     |                   | OK Cancel                                                                                                    |   |

### ✓ Monitor

Select the files and folders for monitoring. Then click **Monitor**.

| 🍰 NetBak Replicator                                                                                                    | _ <b>_</b> X  |
|----------------------------------------------------------------------------------------------------|---------------|
| NetBak Replicator                                                                                                    | For client    |
| NAS Server 172.17.26.27 Share Folder test                                                                                                    | •             |
| Backup Restore Log                                                                                                    |               |
|                                                                                                    |               |
| C:\My Documents         □         □         □         □         □         □         □         □         □         □         □         □         □         □         □         □         □         □         □         □         □         □         □         □         □         □         □         □         □         □         □         □         □         □         □         □         □         □         □         □         □         □         □         □         □         □         □         □         □         □         □         □         □         □         □ | Size          |
| Start File <u>Filter</u> Schedule <u>Monitor</u>                                                                                                    |               |
|                                                                                                    | E <u>x</u> it |

#### Restore

- a. Restore to original position: Select the location that the data will be restored to.
- b. Select new restore position: Click **M** to select the directory to restore

data to or select a previously chosen location from the drop-down menu.c. Start: Select the folder(s) and sub-folder(s) for restoring data.

| NetBak Replicator                                                   |                             |     |
|---------------------------------------------------------------------|-----------------------------|-----|
| NetBak Repl                                                         | icator For cli              | eı  |
| NAS Server 172.17.26.27                                             | Share Folder test           | 0   |
| Backup Restore Log                                                  |                             |     |
| Restore to original position     Select new restore position     C: | :\Documents and Setting 💌 🏘 |     |
|                                                                     | File Name Size              | -   |
|                                                                     |                             |     |
|                                                                     |                             |     |
|                                                                     |                             |     |
|                                                                     |                             |     |
|                                                                     |                             |     |
| <u>Start</u>                                                        |                             |     |
|                                                                     | Ezi                         | t   |
|                                                                     |                             | 100 |

d. Option: Select recovery option and error option.

| Restore Option X                                                                                        |
|----------------------------------------------------------------------------------------------------|
| Recovery Option                                                                                         |
| If the restoring file has already existed on the target<br>Recover all files<br>Pop up a request dialog |
| Skip this file                                                                                          |
| Error Option                                                                                            |
| If an error happens in the process of file restoring                                                    |
| C Stop the restoring process                                                                            |
| <ul> <li>Pop up a request dialog</li> <li>Skip restoring this file</li> </ul>                           |
| OK Cancel                                                                                               |

### • Log

- a. Clear All: Click this button to clear all logs.
- b. Option: Select the type of logs to be recorded— "Record all logs" or "Record error logs only".

| etBak Replicator   | Repli            | cator                                      |
|--------------------|------------------|--------------------------------------------|
| NAS Server 172.    | 17.26.27         | Share Folder test                          |
| Backup   Restore   | Log              |                                            |
| Time               | Log              |                                            |
| 2004/03/11 11:25:0 | 4 Start NetBak F | Replicator                                 |
| 2004/03/11 11:46:4 | 7 Exit NetBak R  | eplicator                                  |
| 2004/03/11 14:07:1 | 3 Start NetBak F | Benlicator                                 |
| 2004/03/11 14:52:3 | 2 Exit NetBak Lo | og Option 🔀                                |
| 2004/03/11 19:25:0 | 7 Start NetBa    |                                            |
| 2004/03/11 19:41:1 | 4 Exit NetBak    |                                            |
| 2004/03/11 22:51:3 | / Start NetBa    | Becord all logs                            |
| 2004/03/11 23:03:0 | D Exit NetBak    |                                            |
| 2004/03/12 03:26:4 | Start NetBa      | C Record event loss or la                  |
| 2004/03/12 05:43:4 | 5 Start NotRa    | <ul> <li>Necora error logs only</li> </ul> |
| 2004/03/12 11:10.4 | 1 Evit NetBal    |                                            |
| 2004/03/12 11:10:0 | 3 Start NetBa    |                                            |
| 2004/03/12 15:34:0 | 1 Exit NetBak    | OK Cancel                                  |
| 2004/03/12 15:40:3 | 3 Start NetBa    |                                            |
| 2004/03/12 15:45:4 | 5 Start NetBa    |                                            |
| 2004/03/12 15:46:0 | 6 Exit NetBak R  | eplicator 🗾 💌                              |
| •                  |                  | E E E E E E E E E E E E E E E E E E E      |
| <u>C</u> lear All  | <u>Option</u>    |                                            |
|                    |                  | Exit                                       |